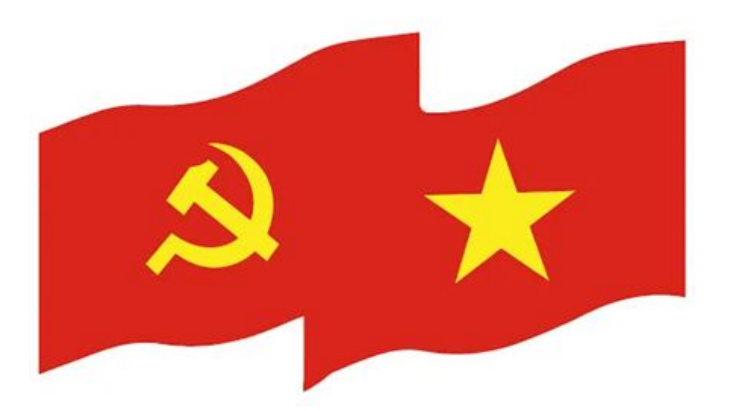

# TẬP HUẤN SỬ DỤNG HỆ THỐNG GIÁM SÁT, ĐÁNH GIÁ VIỆC TRIỂN KHAI THỰC HIỆN NGHỊ QUYẾT 57-NQ/TW

HÀ NỘI, 06/2025

# NỘI DUNG

# TỔNG QUAN HỆ THỐNG

**QUY TRÌNH THỰC HIỆN** 

# HƯỚNG DẪN SỬ DỤNG HỆ THỐNG

# GIỚI THIỆU TỔNG QUAN HỆ THỐNG

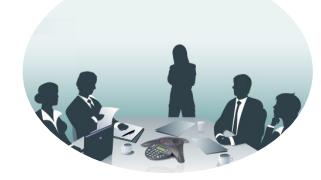

Hệ thống giám sát, đánh giá việc triển khai thực hiện Nghị quyết 57-NQ/TW cung cấp một nền tảng trực quan, tập trung để theo dõi, đánh giá, và quản lý việc thực hiện Nghị quyết 57-NQ/TW của Bộ Chính trị về phát triển khoa học, công nghệ, đổi mới sáng tạo và chuyển đổi số quốc gia với mục tiêu:

- 01 Thu thập, tổng hợp, và hiển thị dữ liệu về các KPIs (Key Performance Indicators) vĩ mô và tiến độ thực hiện nhiệm vụ liên quan đến NQ57.
- **02** Cung cấp các công cụ **phân tích, báo cáo, và cảnh báo** để hỗ trợ ra quyết định.
- **13** Tạo môi trường **cộng tác cho các bên liên quan** (Ban Chỉ đạo, các Bộ/Ngành, địa phương)
- **1** Sẵn sàng **kết nối, tích hợp, chia sẻ** với các Hệ thống của Bộ ngành, địa phương

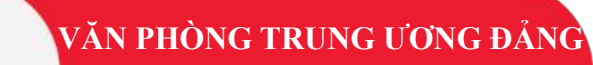

# CÁC NHÓM NGƯỜI DÙNG THUỘC CẤP ĐƠN VỊ TRÊN HỆ THỐNG

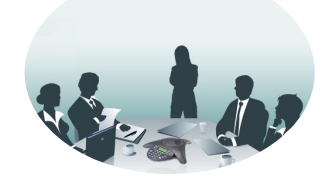

- **1** Lãnh đạo đơn vị: Theo dõi tổng quan, ra quyết sách chiến lược, phê duyệt báo cáo
- **02** Cán bộ nhập liệu: Nhập liệu kết quả thực hiện nhiệm vụ, chỉ tiêu; trình lãnh đạo cấp đơn vị phê duyệt
- Quản trị hệ thống cấp đơn vị: Tạo mới báo cáo, giao báo cáo, thêm mới đơn vị con, thêm mới người dùng thuộc đơn vị

# PHÂN RÃ CHỨC NĂNG HỆ THỐNG

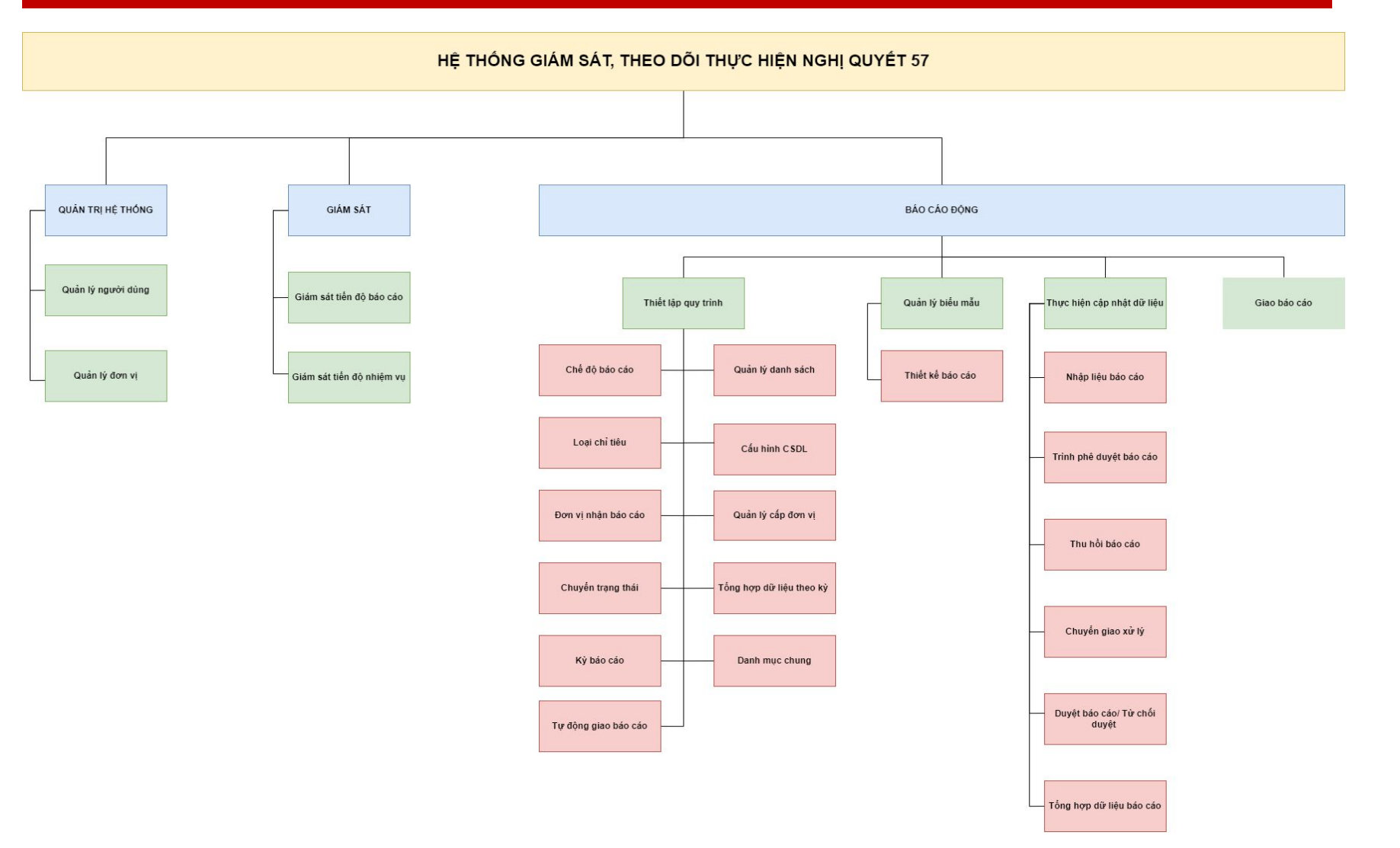

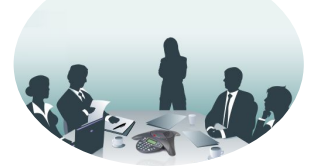

# MA TRẬN PHÂN QUYỀN CHỨC NĂNG

| Vai trò                            |                                |                                    |              | (                                  | Quyền thao                        | tác báo các                 | )               |                                | Quyền (                     | quản trị                          |
|------------------------------------|--------------------------------|------------------------------------|--------------|------------------------------------|-----------------------------------|-----------------------------|-----------------|--------------------------------|-----------------------------|-----------------------------------|
|                                    | Giám sát<br>tiến độ<br>báo cáo | Giám sát<br>tiến độ<br>nhiệm<br>vụ | Nhập<br>liệu | Trình<br>lãnh đạo<br>cấp đơn<br>vị | Phê<br>duyệt/T<br>ừ chối<br>duyệt | Tạo/<br>Sửa/ Xóa<br>báo cáo | Giao báo<br>cáo | Chuyển<br>xử lý<br>nhiệm<br>vụ | Thêm/<br>Sửa/ Xóa<br>đơn vị | Thêm/<br>Sửa/ Xóa<br>Tài<br>khoản |
| 1. Cấp<br>đơn vị<br>- Nhập<br>liệu | X                              | X                                  | X            | X                                  |                                   |                             |                 |                                |                             |                                   |
| 2. Cấp<br>đơn vị<br>- Phê<br>duyệt | X                              | X                                  |              |                                    | X                                 | X                           | X               | X                              |                             |                                   |
| 3. Cấp<br>đơn vị<br>- Admin        | X                              | X                                  | X            |                                    | X                                 | X                           | X               | X                              | X<br>(của đơn<br>vị)        | X<br>(của đơn<br>vị)              |

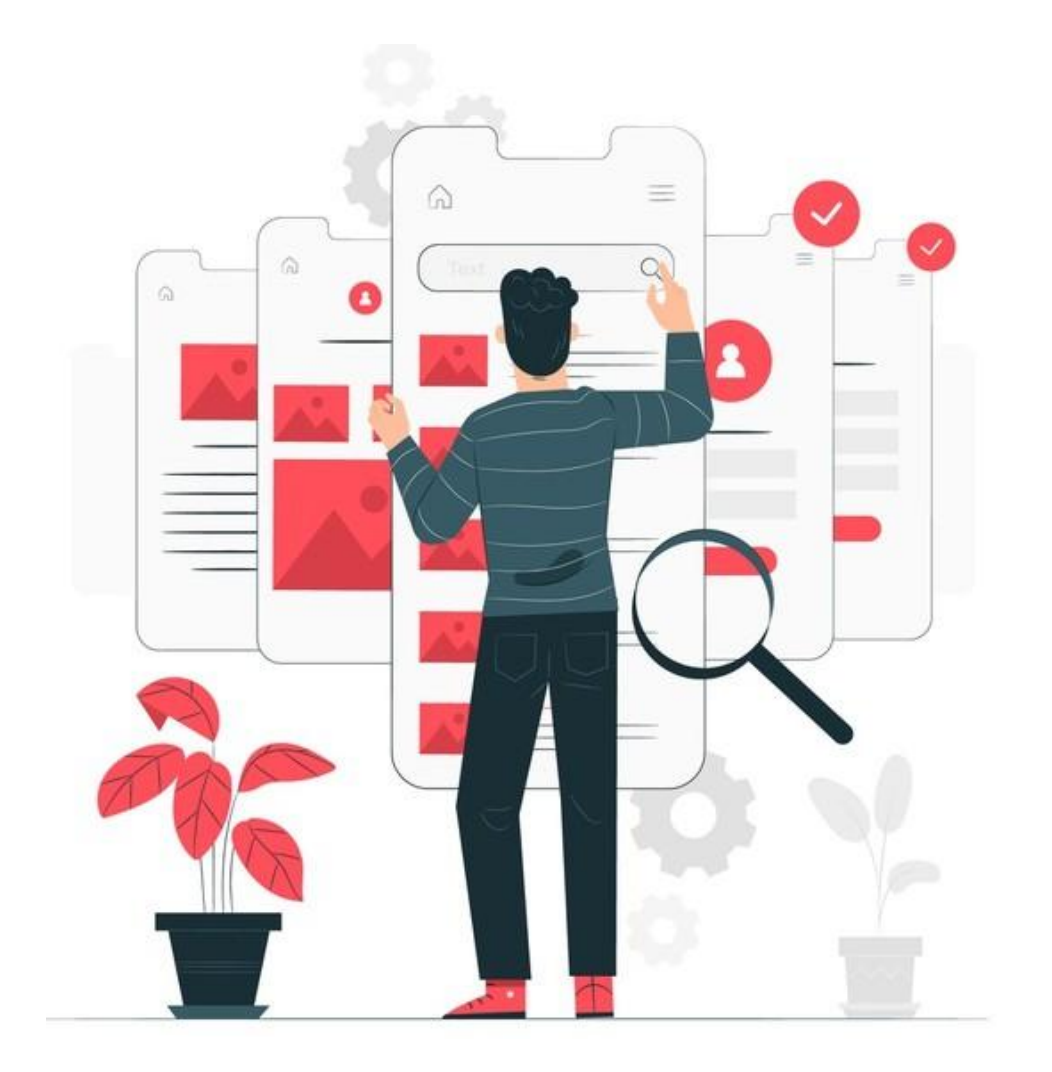

# NHÓM CHỨC NĂNG GIÁM SÁT

# 1. GIÁM SÁT TIẾN ĐỘ BÁO CÁO

- Mục đích: Đơn vị giám sát tiến độ thực hiện các báo cáo của đơn vị nhận được
- Người thực hiện: Quản trị hệ thống của đơn vị, Lãnh đạo đơn vị
- Hướng dẫn:
- Vào Menu **Báo cáo động > Tiến độ báo** cáo

| 💐 HỆ THỐNG GIÁM S           | ÁT, ĐÁNH GIÁ VIỆC TRIỂN KH                 | AI THỰC HIỆN NGHỊ QUYẾ  | ÉT 57-NQ/TW                                           |                                                | 6 😵 │ 💽 admin_vptwd 🗸                 |
|-----------------------------|--------------------------------------------|-------------------------|-------------------------------------------------------|------------------------------------------------|---------------------------------------|
| 🔓 Giám sát tổng quan ^ 🛛 🧃  | (2)<br>GIÁM SÁT TIẾN ĐỘ BÁO CÁO TIẾN ĐỘ NH | HỆM VỤ TIẾN ĐỘ NHIỆM VỤ |                                                       |                                                |                                       |
| III Báo cáo tổng quan       | Tên báo cáo                                | Kỳ dữ liệt              | ے۔<br>(3) Chọn kỳ dữ liệu xem                         | Đơn vị thực hiện                               |                                       |
| Theo dõi nhiệm vụ NQ71      | Chọn thông tin                             | Tháng                   | 05/2025                                               | - Chọn thông tin                               | · · · · · · · · · · · · · · · · · · · |
| 🖻 Theo dõi nhiệm vụ QD2     |                                            |                         | ×.                                                    |                                                |                                       |
| ≂ Theo dõi nhiệm vụ TBKL    |                                            |                         |                                                       | Đang                                           | thực hiện                             |
| 同 Cống NQ57 Bộ KHCN         | Tổng số báo cáo                            | Đã hoàn thành           | Chưa thực hiện                                        |                                                | 0                                     |
| Tình hình trên Internet     | 4                                          | 4                       | 0                                                     | Số BC đúng hạn                                 | Số BC quá hạn<br>O                    |
| Oác chỉ tiêu vĩ mô          | Tiến đệ thực biện báo cáo                  |                         |                                                       | Tiến độ báo cáo chỉ tiết                       |                                       |
| Báo cáo động ~              | l lên độ thực hiện bảo cảo                 |                         |                                                       | Số bảo cảo                                     |                                       |
| 🖌 Thiết lập quy trình 🛛 (1) | Đang thực hiện • Đã hoàn thà               | nh 🌘 Chưa thực hiện     |                                                       | 4                                              | 4                                     |
| 😐 Tiến độ báo cáo           | 0% 0<br>Chưa thực hiện Đa                  | %<br>Ing thực hiện      | D Đã hoàn thành: 100.00%                              | 3                                              |                                       |
| 🛛 Quản lý biểu mẫu          |                                            |                         |                                                       |                                                |                                       |
| Cập nhật dữ liệu            |                                            |                         | <ul> <li>j) Đang thực hiện đúng hạn: 0.00%</li> </ul> | 2                                              |                                       |
| Oập nhật dữ liệu lịch sử    |                                            |                         | D Đang thực hiện quá hạn: 0.00%                       | 1                                              |                                       |
| Bảng cấu hình -             | 1<br>Da                                    | 00%<br>i hoàn thành     | <ol> <li>Chưa thực hiện: 0.00%</li> </ol>             | Press the "Prnt Scrn <sup>®</sup> on your keyl | poard to take a                       |

# 1. GIÁM SÁT TIẾN ĐỘ NHIỆM VỤ

- Mục đích: Đơn vị giám sát tiến độ thực hiện các nhiệm vụ của đơn vị.
- Người thực hiện: Quản trị hệ thống của đơn vị, Lãnh đạo đơn vị
   Hướng dẫn:

Vào Menu **Báo cáo động > Tiến độ báo** cáo >> Tiến độ nhiệm vụ

|                          | AI, ĐAN  | H GIA VIỆC TRIÊN                             | ΙΚΗΑΙΤΗΥ                    | CHIĘN                         | NGHI QUYI                 | EI 57-NQ                              | /IW                           |                        | 12417 124                 | ۍ<br>بې                                                | \$\$   <b>G</b>              | admin_vp            | tw |
|--------------------------|----------|----------------------------------------------|-----------------------------|-------------------------------|---------------------------|---------------------------------------|-------------------------------|------------------------|---------------------------|--------------------------------------------------------|------------------------------|---------------------|----|
| Giám sát tổng quan ∧     | GIÁM SÁT | TIẾN ĐỘ BÁO CÁO TIẾN                         | ĐỘ NHIỆM VỤ                 | TIẾN ĐỘ NH                    | HÊM VŲ                    |                                       |                               |                        |                           |                                                        |                              |                     |    |
| III Báo cáo tổng quan    | Lọc dữ   | liệu ~                                       | -                           |                               |                           |                                       |                               |                        |                           |                                                        |                              |                     |    |
| 🖨 Theo dõi nhiệm vụ QD2  | An Gia   | ng ~                                         | Tất cả                      | lực niện                      | ~                         | Tất cả                                | ,                             | ~                      | Tất cả                    | <ul> <li>Khoảng thờ</li> </ul>                         | ri gian                      | Ê                   | ť  |
| ⇒ Theo dõi nhiệm vụ TBKL |          |                                              |                             |                               |                           |                                       |                               |                        |                           |                                                        |                              |                     |    |
| 同 Cổng NQ57 Bộ KHCN      |          |                                              | Số nhiệm                    | vụ đa ho                      | an thanh                  |                                       | So nhi                        | iệm vụ đ               | ang thực hiện             | Số nhiệm vụ c                                          | hưa thực                     | hiện                |    |
| Tình hình trên Internet  | Tổng s   | ố nhiệm vụ                                   |                             | 3                             |                           |                                       |                               | 3                      | /                         | 2                                                      | ŧ                            |                     |    |
| Oác chỉ tiêu vĩ mô       | 4        | <b>44</b> s                                  | ố NV đúng hạn               | 5                             | Số NV quá hạn             | S                                     | số NV đúng                    | g hạn                  | Số NV quá hạn             | Số NV đúng hạn                                         | Số NV                        | quá hạn             |    |
| Báo cáo động ~           |          |                                              | 0                           |                               | 3                         |                                       | 31                            |                        | 6                         | 4                                                      |                              | 0                   |    |
| 🖋 Thiết lập quy trình    |          |                                              |                             |                               |                           |                                       |                               |                        |                           |                                                        |                              |                     |    |
| 반 Tiến độ báo cáo        | Thống    | kê danh sách nhiện                           | n vụ                        |                               |                           |                                       |                               |                        |                           |                                                        | Tải xuống f                  | ile Excel 🔸         |    |
| Quản lý biểu mẫu         | STT      | Nhiệm vụ cụ thể                              | Văn bản<br>giao nhiệm<br>vụ | Cơ<br>quan<br>chủ trì<br>thực | Thời hạn<br>hoàn<br>thành | Thời gian<br>hoàn<br>thành<br>thực tế | Trạng<br>thái<br>thực<br>biên | Đơn vị<br>thực<br>hiện | Đơn vị chưa hoàn<br>thành | Mô tả kết quả                                          | Khó<br>khăn,<br>vướng<br>mắc | File<br>đính<br>kèm | Î  |
| Cập nhật dữ liệu         | l Thôi   | ng háo kết luận                              |                             | hiện                          |                           | thậc to                               | mçn                           |                        |                           |                                                        | mue                          |                     |    |
| Oập nhật dữ liệu lịch sử | I.1 Nhói | n I - Vê xây dựng, hoàn                      | thiện thể chế (             | 4 nhiệm vụ                    | 1)                        |                                       |                               |                        |                           |                                                        |                              |                     |    |
| Bảng cấu hình ~          | 1        | Chủ trì, phối hợp với<br>Văn phòng Trung     | Thông báo<br>số 06-         | Các cơ<br>quan                | 31/3/2025                 | 13/5/2025                             | • Đã<br>hoàn                  | An<br>Giang            |                           | Đã tổ chức nghiên cứu các<br>văn bản hướng dẫn của Văn | Việc<br>chậm                 |                     |    |
|                          |          | cấu trúc và ban hành<br>các quy trình nghiệp | ngày<br>18/3/2025           | Trung<br>urong;               |                           |                                       | quá<br>hạn                    |                        |                           | triển khai thử nghiệm thực<br>tế trên một số phần mềm, | khai<br>chính                |                     |    |
| Quản lý tài liêu         |          | vụ đáp ứng trên môi                          |                             | Tinh                          |                           |                                       |                               |                        |                           | ứng dụng số.                                           | thức                         |                     |    |

# 1. GIÁM SÁT TIẾN ĐỘ NHIỆM VỤ

Tải xuống chi tiết kết quả thực hiện nhiệm vụ theo đơn vị, trạng thái, thời hạn đã chọn.

| Thống ké | ê danh sách nhiệm v                                                                                                    | /ụ                                                    |                                 |                           |                                       |                                               |                        |                              | Tải x               | cuống file Exc               | cel +            |
|----------|----------------------------------------------------------------------------------------------------|-------------------------------------------------------|---------------------------------|---------------------------|---------------------------------------|-----------------------------------------------|------------------------|------------------------------|---------------------|------------------------------|------------------|
| STT      | Nhiệm vụ cụ thể                                                                                                    | Văn bản<br>giao nhiệm<br>vụ                           | Cơ quan chủ<br>trì thực hiện    | Thời hạn<br>hoàn<br>thành | Thời gian<br>hoàn<br>thành<br>thực tế | Trạng<br>thái<br>thực<br>hiện                 | Đơn vị<br>thực<br>hiện | Đơn vị chưa hoàn<br>thành    | Mô tả<br>kết<br>quả | Khó<br>khăn,<br>vướng<br>mắc | Fil<br>đír<br>kè |
| l. Thông | j báo kết luận                                                                                                    |                                                       |                                 |                           |                                       |                                               |                        |                              |                     |                              |                  |
| I.1 Nhóm | I - Về xây dựng, hoàn thi                                                                                                    | ện thể chế (49                                        | ) nhiệm vụ)                     |                           |                                       |                                               |                        |                              |                     |                              |                  |
| 1 +      | Tập trung rà soát,<br>sửa đổi, ban hành<br>văn bản quy định<br>việc sử dụng Sổ tay<br>Đảng viên                                                                                                    | Thông báo<br>số 06-<br>TB/BCĐCĐS<br>ngày<br>18/3/2025 | Ban Tổ chức<br>Trung ương       | 31/3/2025                 |                                       | Chưa<br>hoàn<br>thành<br>quá<br>hạn<br>(0/1)  |                        | Ban Tổ chức Trung<br>ương    |                     |                              |                  |
| 2 +      | Ban hành các quy<br>định, quy chế: (1) Cơ<br>chế quản lý tài chính<br>cho chuyển đổi số<br>trong các cơ quan<br>đảng; (2) quy định<br>về định danh và xác<br>thực điện tử; quy<br>định về Cổng ứng<br>dụng nội bộ cơ quan<br>Đảng | Thông báo<br>số 06-<br>TB/BCĐCĐS<br>ngày<br>18/3/2025 | Văn phòng<br>Trung ương<br>Đảng | 30/6/2025                 |                                       | Chưa<br>hoàn<br>thành<br>đúng<br>hạn<br>(0/1) |                        | Văn phòng Trung<br>ương Đảng |                     |                              |                  |
| 3 +      | Ban hành các quy<br>định, quy chế: (1)<br>Quy chế quản lý, sử<br>dụng và bảo vê                                                                                                    | Thông báo<br>số 06-<br>TB/BCĐCĐS<br>ngày              | Văn phòng<br>Trung ương<br>Đảng | 30/4/2025                 |                                       | Chưa<br>hoàn<br>thành                         |                        | Văn phòng Trung<br>ương Đảng |                     |                              |                  |

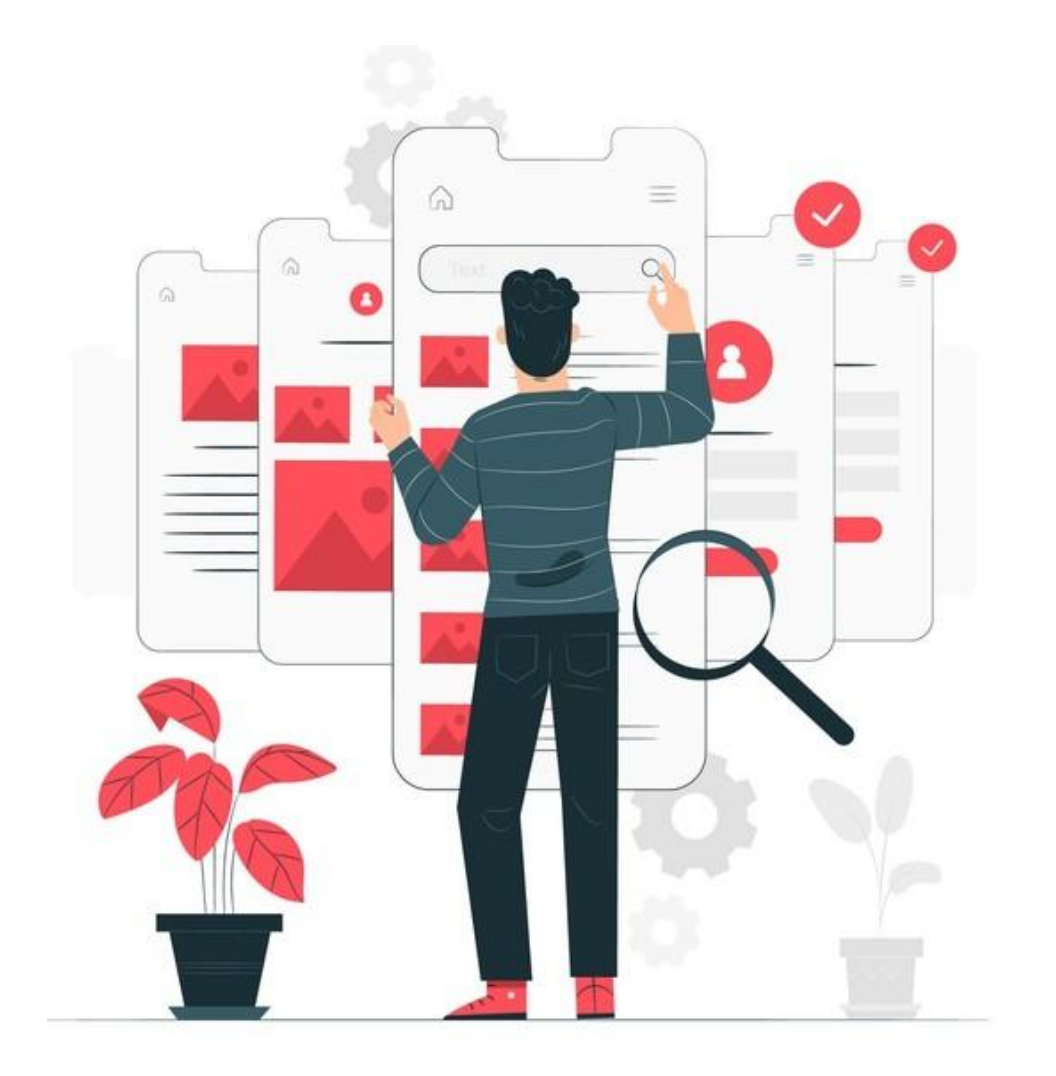

# NHÓM CHỨC NĂNG QUẢN LÝ NGƯỜI DÙNG, ĐƠN VỊ

### QUY TRÌNH QUẢN LÝ ĐƠN VỊ, TÀI KHOẢN NỘI BỘ (ADMIN ĐƠN VỊ)

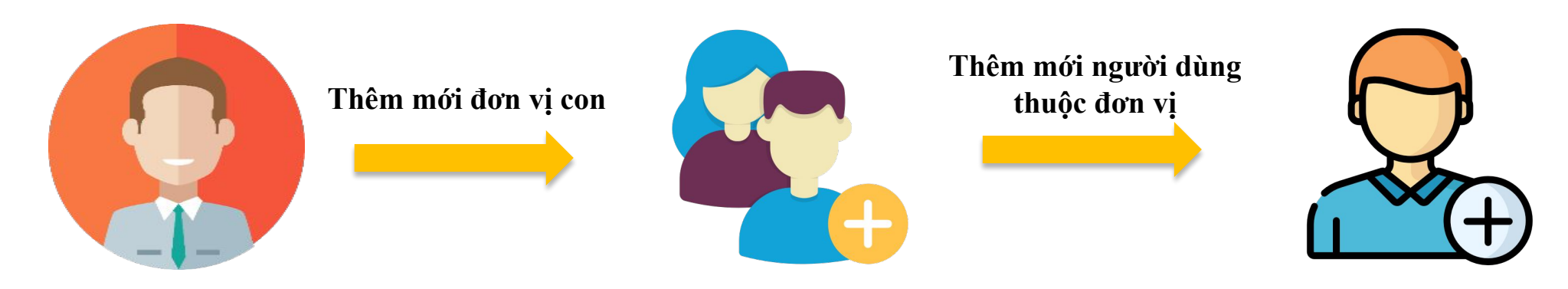

#### Admin đơn vị

Ví dụ:

Bộ Khoa học - Công nghệ thực hiện thêm mới Cục CĐSQG và thêm mới tài khoản cho cán bộ thuộc Cục CĐSQG.

VĂN PHÒNG TRUNG ƯƠNG ĐẢNG

Ngoài ra, Bộ cũng có thể thêm mới tài khoản cho cán bộ thuộc đơn vị con khác đã có sẵn trên hệ thống.

# 1. THÊM MỚI ĐƠN VỊ

- □ Mục đích: Thêm mới đơn vị con
- Người thực hiện: Quản trị hệ thống của đơn vị
- Hướng dẫn:
- Có 2 cách thực hiện
- Thêm mới bằng cách nhập liệu thủ công
- 2. Thêm mới bằng cách tải lên từ file excel

| 💐 HỆ THỐNG GIÁM SÁ                                                                                                    | T, ĐÁNH GIÁ VIỆC TRIỂN KHAI THỰC HIỆN NGHỊ QUYẾT 57-NQ/TW                            | ↓ 🛞   🕑 admin_vptwd ▾                                                                                                    |
|----------------------------------------------------------------------------------------------------|--------------------------------------------------------------------------------------|----------------------------------------------------------------------------------------------------|
| <ul> <li>Giám sát tổng quan ^</li> <li>Báo cáo tổng quan</li> <li>Theo dõi nhiệm vụ NQ71</li> <li>Theo dõi nhiệm vụ QD2</li> <li>Theo dõi nhiệm vụ TBKL</li> <li>Cổng NQ57 Bộ KHCN</li> <li>Tinh hình trên Internet</li> <li>Các chỉ tiêu vĩ mõ</li> </ul> | Q       Nhập để tìm kiếm         Ban Bí thư         •         Ban Chỉ dạo Trung ương | Quản lý người dùng   Quản lý nhóm quyền   Quản lý menu   Theo dõi nhiệm vụ TBKL   Quản lý tenant   Quản lý cây đơn vị   Quản lý cấp đơn vị   Quản lý nhóm đơn vị   Trạng thái |
| <ul> <li>Bảng cấu hình v</li> </ul>                                                                                                    |                                                                                      | Tìm kiếm Q                                                                                                    |
| ≓ Tích hợp & Chia sẻ ~<br>⇔ Quản lý tài liệu                                                                                                    | Danh sách nhóm đơn vị                                                                | හි Xóa                                                                                                    |
| 进 Quản trị dữ liệu ~                                                                                                    | ID đơn vị Cấp đơn vị Nhóm đơn vị Tên đơn vị Mã đơn vị                                | Đường dẫn Thao tác                                                                                                    |

# 1. THÊM MỚI ĐƠN VỊ

#### THÊM MỚI BẰNG CÁCH NHẬP LIỆU THỦ CÔNG

- Vào mục **Cài đặt** > **Quản lý cây đơn vị** > Chọn **Thêm mới**
- Người dùng thực hiện nhập các thông tin tương ứng
- Các thông tin có dấu (\*) là các thông tin bắt buộc nhập:
- 1. Tên đơn vị: nhập tên đơn vị
- Mã đơn vị: nhập mã đơn vị (nếu có) hoặc có thể nhập tùy ý
- 3. STT
- 4. Cấp đơn vị: chọn cấp đơn vị
- Nhấn **Lưu lại** sau khi hoàn thành nhập thông tin để thêm mới đơn vị
- Nhấn Hủy bỏ để hủy bỏ việc thêm mới đươn vị

| HỆ THỐNG GIÁM SÁT        | , ĐÁNH GIÁ VIỆC TRIỂN KHAI THỰC HIỆN NGHỊ QUYẾT 57-NQ/TV | NE | Ç <sup>1</sup> (Ø      | )               |
|--------------------------|----------------------------------------------------------|----|------------------------|-----------------|
|                          |                                                          |    | Quản lý người dùng     |                 |
| Giám sát tổng quan ^     | Q Nhập để tìm kiếm                                       |    | Quản lý nhóm quyền     | - Th ìm mới 🛛 🗄 |
| III Báo cáo tổng quan    | Ban Bí thư                                               |    | Quản lý menu           |                 |
| Theo dõi nhiệm vụ NQ71   | An Chỉ đạo Trung ương                                    |    | Theo dõi nhiệm vụ TBKL |                 |
| 🖻 Theo dõi nhiệm vụ QD2  |                                                          | •  | Quản lý tenant         |                 |
| ≂ Theo dõi nhiệm vụ TBKL |                                                          |    | Quản lý cây đơn vị     |                 |
|                          |                                                          |    | Quản lý loại đơn vị    |                 |
| ☐ Cống NQ57 Bộ KHCN      |                                                          |    | Quản lý cấp đơn vị     |                 |
| 🛤 HỆ THỐNG GIÁM SÁT, ĐA  | ÁNH GIÁ VIỆC TRIỂN KHAI THỰC HIỆN NGHỊ QUYẾT 57-NQ/TW    |    |                        | admin_vptwd 🔻   |

| Giám sát tổng qua  | n^              | Q Nhập để tìm kiế | m.                         |             |                 |               | Quản lý đơn vị             | + Thêm mới 🗄       |
|--------------------|-----------------|-------------------|----------------------------|-------------|-----------------|---------------|----------------------------|--------------------|
| III Báo cáo tổng o | Thêm mới đơn vị |                   |                            |             |                 |               |                            | ×                  |
| 🖸 Theo dõi nhiệi   | Tân đơn vi      |                   |                            | 16 đơn vi * |                 | CTT *         |                            |                    |
| 🖻 Theo dõi nhiệi   | Tendon vi       |                   |                            |             |                 |               |                            |                    |
| ≂ Theo dõi nhiệi   | Cấp đơn vị *    |                   | Ν                          | lhóm đơn vị |                 | Mã đơn vị hàr | nh chính                   |                    |
| 同 Cổng NQ57 Bả     | Lựa chọn        |                   | ~                          | Lựa chọn    | ~               |               |                            |                    |
|                    | Đơn vị cha      |                   | E                          | mail        |                 | Địa chỉ       |                            |                    |
| Tình hình trên     | Chọn nội dung   |                   | ~                          |             |                 |               |                            | ~                  |
|                    | Điện thoại      |                   | V                          | Veb         |                 | Fax           |                            |                    |
| Dáo cáo đông v     |                 |                   |                            |             |                 |               |                            | • • •              |
| a bao cao dọng ∽   | Trạng thái      |                   |                            |             |                 |               |                            |                    |
| ] Bảng cấu hình ~  |                 |                   |                            |             |                 |               |                            | Tim kiếm Q         |
| - Tích hợp & Chia  |                 |                   |                            |             |                 |               | Hủy bỏ Lưu                 | l <b>iại</b> 🕆 Xóa |
| Quản lý tài liệu   |                 |                   |                            |             |                 |               |                            |                    |
| Quản trị dữ liệu ~ |                 |                   |                            |             |                 | Mã đơn vị     |                            |                    |
|                    |                 | 481265            | Các Ban Đản<br>cơ quan Đản | g,<br>q     | Văn phòng Trung | VPTWD         | /Ban Chỉ đạo Trung ương/Ba |                    |

# 1. THÊM MỚI ĐƠN VỊ

#### THÊM MỚI BẰNG CÁCH TẢI LÊN TỪ FILE EXCEL

Vào mục **Cài đặt** > **Quản lý cây đơn vị** > Chọn **Nhập từ Excel** 

Người dùng thực hiện Tải tệp tin lên hệ thống hoặc tải mẫu xuống thực hiện điền thông tin rồi sau đó thực hiện tải tập tin vừa điền theo mẫu để thêm mới

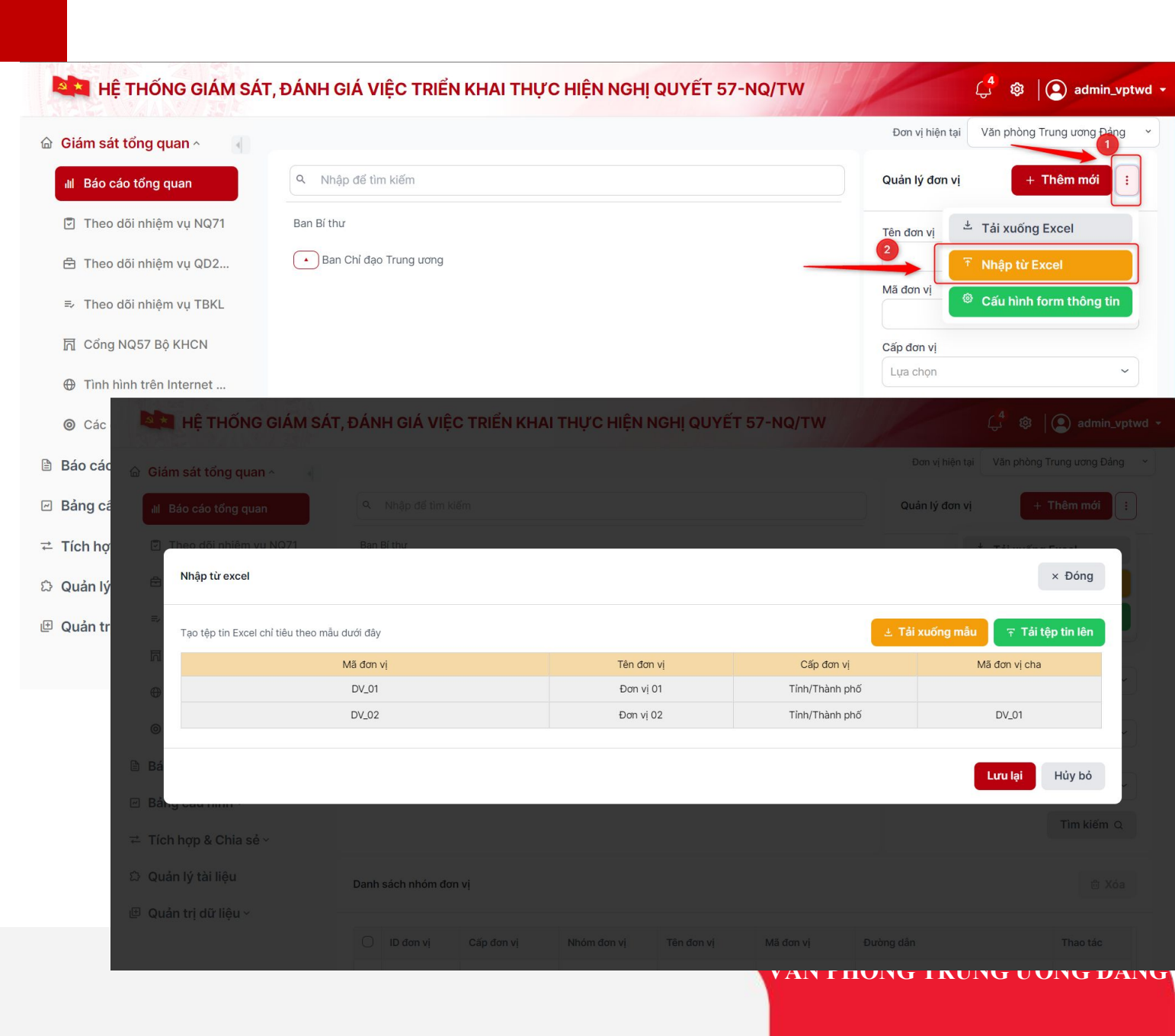

# 2. THÊM MỚI NGƯỜI DÙNG

- Mục đích: Thêm mới tài khoản người dùng thuộc đơn vị
- Người thực hiện: Quản trị hệ thống Theo dõi nhi 🔁 Theo dõi nhi của đơn vị ⇒ Theo dõi nh
- Hướng dẫn:
- Có 2 cách thực hiện:
- O Các chỉ tiêu Thêm mới bằng cách nhập liệu thủ Bảo cáo động 1. công Bảng cấu hình
- Thêm mới bằng cách tải lên từ file 2. Excel

| Giám sát tổng quan ^      | Danh sách tài khoản | Phân quyền người dùng với bảng điều hàn | nh Phân quy          | vền người dùng với tích h | pp & chia sẻ P | Quản lý nhóm quyền           | áo động 🔪 🛡                  |
|---------------------------|---------------------|-----------------------------------------|----------------------|---------------------------|----------------|------------------------------|------------------------------|
| III Báo cáo tổng quan     | 🖀 > Danh sách ngườ  | ri dùng                                 |                      |                           |                | Quản lý menu                 |                              |
| Theo dõi nhiệm vụ NQ71    | Lọc dữ liệu         |                                         |                      |                           |                | Theo dõi nhiệm vụ TBKL       |                              |
| 合 Theo dõi nhiêm vu OD204 |                     |                                         |                      |                           |                | Quản lý tenant               |                              |
|                           | Danh sách người     | i dùng                                  | Q Tìm kiếm           | 土 Tải lên danh sáo        | h người dùng   | 🛃 Quản lý cây đơn vị         | lùng 🕂 Thêm m                |
| ⇒ Theo dõi nhiệm vụ TBKL  |                     |                                         |                      |                           |                | Quản lý loại đơn vị          |                              |
| 同 Cổng NQ57 Bộ KHCN       | 🗆 Họ                | ↓↑ Tên                                  | $\downarrow\uparrow$ | Tên tài khoản ↓↑          | Tổ chức        | Quản lý cấp đơn vị           | Email 13                     |
| Tình hình trên Internet v | 🗌 Hồng              | Phạm Thị Thúy                           |                      | hongptt2                  | /Ban Chỉ đạo   | Tr Quản lý nhóm đơn vị       | hongp t3@viett               |
|                           | 🗌 Hà nội            | Thành phố Hà Nội                        |                      | hni_nhaplieutest          | /Ban Chỉ đạo   | Trung ương/Ban Chỉ đạo Thàn  | abc <mark>1</mark> 23@gmail. |
| Các chỉ tiêu vĩ mô        | Admin Test          | t VPTWÐ 3                               |                      | admin_vptwd_test3         | /Ban Chỉ đạo   | Trung ương/Ban Chỉ đạo chuyể | admin_test3_vp               |
| Báo cáo động ∽            | 🗌 Hải               | Nguyễn Hữu                              |                      | Hainh_vptwd               | /Ban Chỉ đạo   | Trung ương                   | nguyenhuuhai@                |
| Bảng cấu hình ∽           | Phê duyệt           | Đảng Ủy Chính Phủ                       |                      | DUCP_pheduyet             | /Ban Chỉ đạo   | Trung ương/Ban Chỉ đạo Chính | . DUCP_pheduyet              |
| Tich how 9 Chic cà        | Phê duyệt           | Ủy ban Trung ương Mặt trận Tổ qu        | uốc Việt Nam         | UBTUMTTQVN_pheduye        | t /Ban Chỉ đạo | Trung ương/Ủy ban Trung ươn  | UBTUMTTQVN_                  |
| nch hợp & Chia se >       | BKHCN_nh            | aplieu Bộ Khoa Học và Công Nghệ         |                      | BKHCN_nhaplieu            | /Ban Chỉ đạo   | Trung ương/Ban Chỉ đạo Chính | . BKHCN_nhaplie              |
| Quản lý tài liệu          | Nhập liệu 2         | 2 Hà Giang                              |                      | HGG_nhaplieu2             | /Ban Chỉ đạo   | Trung ương/Ban Chỉ đạo Thàn  | HGG_nhaplieu2                |
| Quản trị dữ liệu ~        | Phê duyệt           | Tỉnh Hà Giang                           |                      | HGG_pheduyet              | /Ban Chỉ đạo   | Trung ương/Ban Chỉ đạo Thàn  | HGG_pheduyet(                |
|                           | Phê duyệt           | Bộ Nội Vụ                               |                      | BNV_pheduyet              | /Ban Chỉ đạo   | Trung ương/Ban Chỉ đạo Chính | . BNV_pheduyet@              |

# 2. THÊM MỚI NGƯỜI DÙNG

ඩ Quản

#### THÊM MỚI BẰNG CÁCH NHẬP LIỆU THỦ CÔNG

Chọn Cài đặt > Quản lý người dùng > Thêm mới

Người dùng thực hiện nhập các thông tin tương ứng

Các thông tin có dấu (\*) là các thông tin bắt buộc nhập

- Ho
- 2. Tên
- Tên tài khoản 3.
- Số định danh cá nhân: nhập thông tin 4. CCCD/CMT
- Email 5.
- Mật khẩu 6.
- Nhập lại mật khẩu 7.
- Nhấn Lưu lại sau khi hoàn thành nhập các thông tin để thêm mới người dùng
- Nhấn **Đóng** để hủy thêm mới người dùng -

|    | 🔺 HỆ T        | HÔNG GIÁM S                              | ÁT, ĐÁNH GIÁ V                                                                                                    | IỆC TRIỀN KHAI THỰC HIỆI                 | N NGHỊ QUYẾT 57-NG          |                        | Ç <sup>1</sup> 🕸                          |         |
|----|---------------|------------------------------------------|----------------------------------------------------------------------------------------------------|------------------------------------------|-----------------------------|------------------------|-------------------------------------------|---------|
| 俞  | Giám sát tổ   | ng guan A                                | Danh sách tài khoản                                                                                                    | Phân quyền người dùng với bảng điều hành | Phân quyền người dùng với 1 | iích hợp & chia sẻ Phá | Quản lý người dùng                        | :áo độn |
|    |               |                                          | a Dank af ak nawki                                                                                                    | d'Anna                                   |                             |                        | Quản lý nhóm quyền                        |         |
|    | III Bao cao t | tong quan                                | The second second secon | aung                                     |                             |                        | Quản lý menu                              |         |
|    | Theo dõi      | nhiệm vụ NQ71                            | Lọc dữ liệu                                                                                                    |                                          |                             |                        | Theo dõi nhiệm vụ TBKL                    |         |
|    | 🖨 Theo dõi    | nhiệm vụ QD204                           |                                                                                                    |                                          |                             |                        | Quản lý tenant                            |         |
|    | ≂⁄ Theo dõi   | nhiêm vu TBKL                            | Danh sách người                                                                                                    | dùng                                     | Q Tìm kiếm                  | nh sách người dùng     | Quản lý cây đơn vị                        | dùng    |
|    | 同 Cổng NQ     | 57 Bộ KHCN                               | П Но                                                                                                    | ↓↑ Tên                                   | ↓↑ Tên tài khoản            | ↓î Tổ chức             | Quản lý loại đơn vị<br>Quản lý cấp đơn vị |         |
|    | Tinh          |                                          | Thêm mới người dùng                                                                                                    |                                          |                             |                        |                                           |         |
|    | 0.01          | <ul> <li>Guarriy riguor durig</li> </ul> | Them not rigdor durig                                                                                                    |                                          |                             |                        |                                           |         |
|    | O Các         | Thêm mới người                           | dùng                                                                                                    |                                          |                             |                        |                                           |         |
| 2  | Báo các       | Họ •                                     |                                                                                                    |                                          |                             |                        |                                           |         |
| ~  | Bảng cả       | Họ                                       |                                                                                                    |                                          |                             |                        |                                           |         |
| ₽  | Tích hợ       | Tên *                                    |                                                                                                    |                                          |                             |                        |                                           |         |
| ~  | O. J. K       | Tên                                      |                                                                                                    |                                          |                             |                        |                                           |         |
| 23 | Quan Iy       | Tên tài khoản *                          |                                                                                                    |                                          |                             |                        |                                           |         |
| Ð  | Quản tr       | Tên tài khoản                            |                                                                                                    |                                          |                             |                        |                                           |         |
|    |               | Số định danh cá nhân *                   |                                                                                                    |                                          |                             |                        |                                           |         |
|    |               | So dinn dann ca nnan                     |                                                                                                    |                                          |                             |                        |                                           |         |
|    |               | Email                                    |                                                                                                    |                                          |                             |                        |                                           |         |
|    |               | Ci dia that                              |                                                                                                    |                                          |                             |                        |                                           |         |
|    |               | Số điện thoại                            |                                                                                                    |                                          |                             |                        |                                           |         |
|    |               | Nhóm quyền                               |                                                                                                    |                                          |                             |                        |                                           |         |
|    |               | Nhóm quyền                               |                                                                                                    |                                          |                             |                        |                                           |         |
|    |               | Tổ chức                                  |                                                                                                    |                                          |                             |                        |                                           |         |
|    |               | Tổ chức                                  |                                                                                                    |                                          |                             |                        |                                           |         |
|    |               | Mật khấu *                               |                                                                                                    |                                          |                             |                        |                                           |         |
|    |               | Mật khấu                                 |                                                                                                    |                                          |                             |                        |                                           |         |
|    |               | Nhập lại mật khấu *                      |                                                                                                    |                                          |                             |                        |                                           |         |
|    |               | Nhập lại mật khẩu                        |                                                                                                    |                                          |                             |                        |                                           |         |
|    |               | 🖂 Haat đảng                              |                                                                                                    |                                          |                             |                        |                                           |         |

# 2. THÊM MỚI NGƯỜI DÙNG

#### THÊM MỚI BẰNG CÁCH TẢI LÊN TỪ FILE EXCEL

- Chọn Cài đặt > Quản lý người dùng > Tải lên danh sách người dùng
- Người dùng thực hiện chọn file excel thông tin người dùng cần thêm mới

| HỆ THỐNG GIÁM SA          | ÁT, ĐÁN   | NH GIÁ V     | /IỆC T                | TRIÊN KHAI THỰC HIỆN                | і идні с             | QUYÉT 57-NQ             | / <b>TW</b>           | 13 WE           | 4<br>لئ               | \$ <b>Q</b>    | ) ac  |
|---------------------------|-----------|--------------|-----------------------|-------------------------------------|----------------------|-------------------------|-----------------------|-----------------|-----------------------|----------------|-------|
| Giám sát tổng quan ^      | Danh sácl | h tài khoản  | Phân                  | quyền người dùng với bảng điều hành | Phân qu              | iyền người dùng với tíc | :h hợp &              | chia sẻ Phá     | àn quyền người dùng v | ới báo cáo độr | ng    |
| III Báo cáo tổng quan     | 希 > Da    | nh sách ngườ | i dùng                |                                     | 1                    |                         |                       |                 |                       |                |       |
| Theo dõi nhiệm vụ NQ71    | Lọc dû    | ř liệu       |                       |                                     |                      |                         |                       |                 |                       |                |       |
| 🖨 Theo dõi nhiệm vụ QD204 | Danh      | sách người   | i dùna                | ſ                                   | O Tìm kiếm           | Tải lên danh            | sách no               |                 | Tải xuống mẫu nhân    | naurài dùna    | )     |
| ≕ Theo dõi nhiệm vụ TBKL  | Dunne     | suoninguo    | uung                  | Ĺ                                   |                      |                         | suching               |                 |                       |                |       |
| 🗍 Cổng NQ57 Bộ KHCN       |           | Họ           | $\downarrow \uparrow$ | Tên                                 | $\downarrow\uparrow$ | Tên tài khoản           | $\downarrow \uparrow$ | Tổ chức         |                       |                | Ema   |
| Tình hình trên Internet y |           | Hồng         |                       | Phạm Thị Thúy                       |                      | hongptt2                |                       | /Ban Chỉ đạo Tr | rung ương             |                | hong  |
| -                         |           | Hà nội       |                       | Thành phố Hà Nội                    |                      | hni_nhaplieutest        |                       | /Ban Chỉ đạo Tr | rung ương/Ban Chỉ đạo | o Thàn         | abc1: |
| Oác chỉ tiêu vĩ mô        |           | Admin Tes    | t                     | VPTWÐ 3                             |                      | admin_vptwd_test3       |                       | /Ban Chỉ đạo Tr | rung ương/Ban Chỉ đạo | o chuyể        | admi  |
| ੇ Báo cáo động ∽          |           | Hải          |                       | Nguyễn Hữu                          |                      | Hainh_vptwd             |                       | /Ban Chỉ đạo Tr | rung ương             |                | nguy  |
| ∃ Bảng cấu hình ∽         |           | Phê duyệt    |                       | Đảng Ủy Chính Phủ                   |                      | DUCP_pheduyet           |                       | /Ban Chỉ đạo Tr | rung ương/Ban Chỉ đạo | o Chính        | DUC   |
| Tich hom & Chin cóu       |           | Phê duyệt    |                       | Ủy ban Trung ương Mặt trận Tổ quốc  | Việt Nam             | UBTUMTTQVN_pheo         | duyet                 | /Ban Chỉ đạo Tr | rung ương/Ủy ban Trur | ig ươn         | UBTU  |
| - nch nợp a chiả se ∘     |           | BKHCN_nh     | aplieu                | Bộ Khoa Học và Công Nghệ            |                      | BKHCN_nhaplieu          |                       | /Ban Chỉ đạo Tr | rung ương/Ban Chỉ đạo | o Chính        | BKH   |
| 3 Quản lý tài liệu        |           | Nhập liệu 2  | 2                     | Hà Giang                            |                      | HGG_nhaplieu2           |                       | /Ban Chỉ đạo Tr | rung ương/Ban Chỉ đạo | o Thàn         | HGG.  |
| Quản trị dữ liệu ~        |           | Phê duyệt    |                       | Tỉnh Hà Giang                       |                      | HGG_pheduyet            |                       | /Ban Chỉ đạo Tr | rung ương/Ban Chỉ đạo | o Thàn         | HGG   |
|                           |           | Phê duyệt    |                       | Bộ Nội Vụ                           |                      | BNV_pheduyet            |                       | /Ban Chỉ đạo Tr | rung ương/Ban Chỉ đạo | o Chính        | BNV_  |
|                           |           |              |                       |                                     |                      |                         |                       |                 |                       |                |       |

### 2. QUY TRÌNH THỰC HIỆN BÁO CÁO

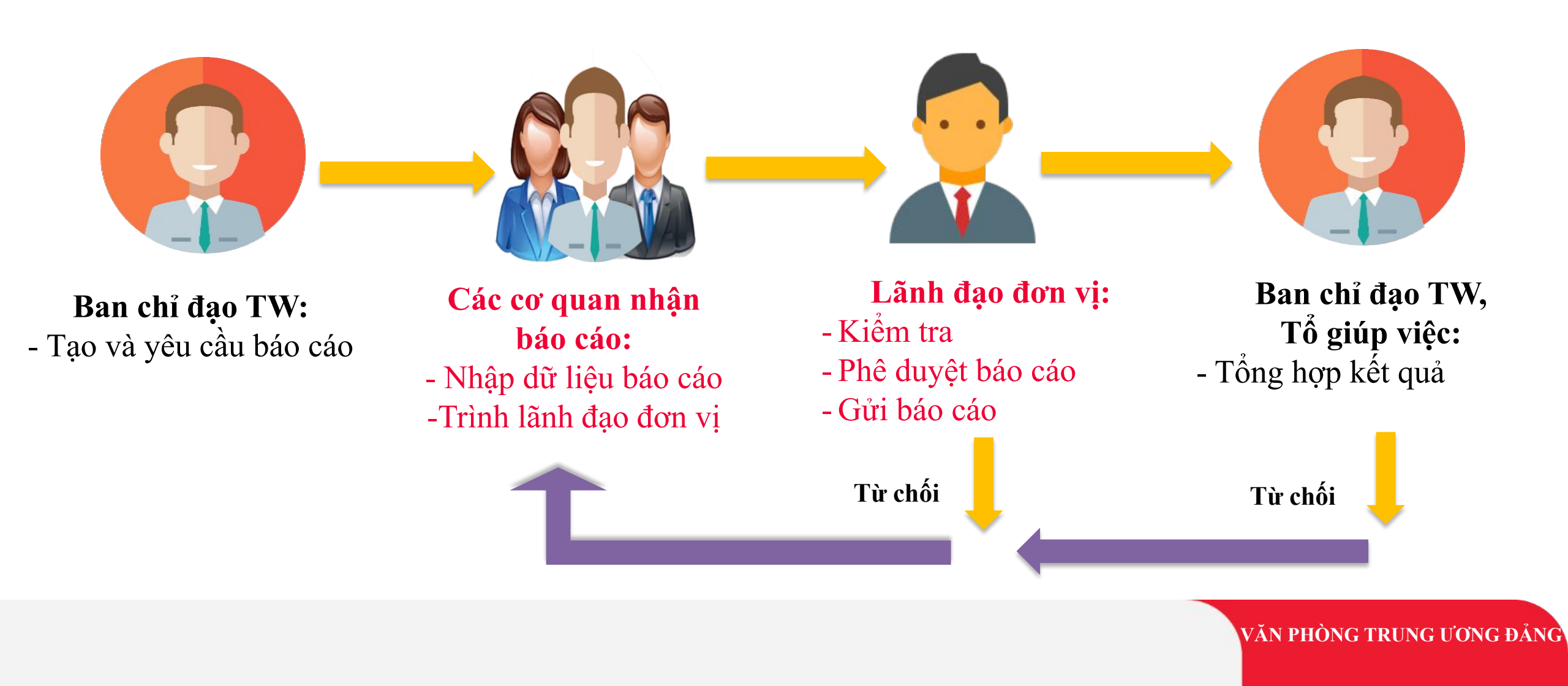

# CÁC CÁCH XỬ LÝ KHI CÓ BÁO CÁO ĐƯỢC GIAO ĐẾN

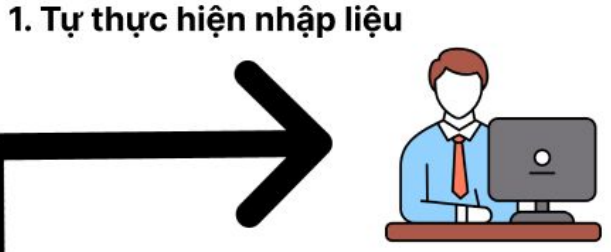

2. Chuyển xử lý cho cán bộ thuộc đơn vị

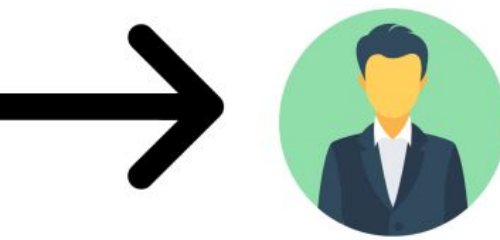

3. Chuyển xử lý cho đơn vị cấp con

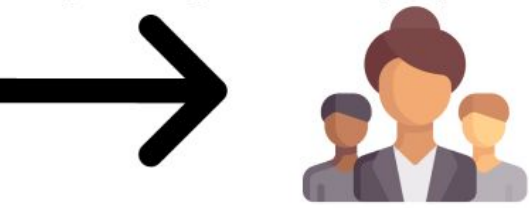

### 1. Nhập liệu trực tiếp

Mục đích: Nhập dữ liệu vào theo các biểu mẫu đã được giao.

### **Hướng dẫn**:

- Vào mục Báo cáo động >> Cập nhật dữ liệu, Chọn biểu mẫu báo cáo được giao.

**Bước 1**: Click vào ô muốn nhập, thực hiện nhập liệu với thao tác tương tự excel

Bước 2: Chọn Lưu lại

| Bao cao dong ^                                                               | 5 N                                     | Λã/Tên báo cáo                                                                                                    | Ch                                                                                                    | iọn đơn vị báo cá                                                                                                    | D                                                                                                    | Trạng thái                                                                                         |                                                                                                    |                                             |                                                                    |                                                                                      |
|------------------------------------------------------------------------------|-----------------------------------------|----------------------------------------------------------------------------------------------------|----------------------------------------------------------------------------------------------------|----------------------------------------------------------------------------------------------------|----------------------------------------------------------------------------------------------------|----------------------------------------------------------------------------------------------------|----------------------------------------------------------------------------------------------------|---------------------------------------------|--------------------------------------------------------------------|--------------------------------------------------------------------------------------|
| 🕒 Tiến độ báo cáo                                                            |                                         | Chọn nội dung                                                                                                    | <b>~</b> ) ( c                                                                                        | Chọn đơn vị báo c                                                                                                    | áo 🔷                                                                                                    | Báo cáo đã gia                                                                                     | ao X Phê                                                                                                    | duyệt cấp đơn v                             | i > 👎 Lg                                                           | oc nâng cao                                                                          |
| Cập nhật dữ liệu                                                             | 2                                       |                                                                                                    |                                                                                                    |                                                                                                    |                                                                                                    |                                                                                                    |                                                                                                    |                                             |                                                                    |                                                                                      |
| යි Quản lý tài liệu                                                          | 3                                       | Công việc của tôi 🚺 🛛                                                                                                    | 3ộ phận khác xử lý                                                                                    | Đã ho                                                                                                    | àn thành 🚺                                                                                                    |                                                                                                    |                                                                                                    |                                             |                                                                    |                                                                                      |
|                                                                              | L                                       | Tên báo cáo                                                                                                    | Đơn v                                                                                                 | i giao                                                                                                    | Đơn vị báo cáo                                                                                                    | Thờ<br>hiện                                                                                        | i hạn thực<br>1                                                                                                    | Trạng thá                                   | i                                                                  | Thao<br>tác                                                                          |
|                                                                              | 4                                       | Báo cáo tiến độ thực hiện r<br>vụ                                                                                                    | nhiệm                                                                                                 |                                                                                                    |                                                                                                    |                                                                                                    |                                                                                                    |                                             |                                                                    |                                                                                      |
|                                                                              |                                         | 5 Aáo cáo tiến độ thụ<br>NQ 57                                                                                                    | rc hiện                                                                                               |                                                                                                    |                                                                                                    |                                                                                                    |                                                                                                    |                                             |                                                                    | 6                                                                                    |
|                                                                              |                                         | Báo cáo tha                                                                                                    | áng Demo1                                                                                             | I                                                                                                    | Demo1_1                                                                                                    | 17                                                                                                 | 7/06/2025                                                                                                    | Đang nh                                     | ập liệu/tổng hợp                                                   |                                                                                      |
|                                                                              |                                         | 1-1 trên tổng 1 Hiển thị 10                                                                                                    | ~                                                                                                    |                                                                                                    |                                                                                                    |                                                                                                    |                                                                                                    |                                             |                                                                    |                                                                                      |
| HỆ THỐNG GIÁM SÁT                                                            |                                         |                                                                                                    |                                                                                                    |                                                                                                    | é= ==                                                                                                    |                                                                                                    |                                                                                                    |                                             | 310                                                                |                                                                                      |
|                                                                              | , DAN                                   | I GIA VIỆC TRIÊN KHẢ                                                                                                    |                                                                                                    | NGHI QUY                                                                                                    | EI 57-NQ/IW                                                                                                    |                                                                                                    | 1                                                                                                    |                                             | <del>ل</del> ې ا                                                   | nhaplieu_d                                                                           |
| Báo cáo động ^                                                               | 85 H                                    | Hành động 🔻                                                                                                    |                                                                                                    | © Tệp tin c                                                                                                    | Iính kèm                                                                                                    | ao biểu mẫu                                                                                        | <ul> <li>Nhập liệ</li> </ul>                                                                                                    | èu từ Excel                                 | 🕹 🛛 🕑                                                              | nhaplieu_d                                                                           |
| Báo cáo động ^                                                               | 8= H<br>Q                               | Hành động ▼                                                                                                    | Người c                                                                                               | ा NGHị QUY<br>् Tệp tin c<br>lùng nhập liệu                                                                                                    | Iính kèm 🛛 🗅 Tạo bản s<br>Iính kèm                                                                                                    | ao biểu mẫu<br>ệu có màu trắ                                                                       | Nhập liệ<br>ảng                                                                                                    | ệu từ Excel<br>Ngày mở: 10                  | <ul> <li>Tải xuối</li> <li>(06/2025 Ngày</li> </ul>                | nhaplieu_d                                                                           |
| Báo cáo động ^                                                               | 8= H<br>Q                               | tành động 🗸                                                                                                    | Người c<br>B                                                                                          | الالم المراجع (C المراجع (C المرجع (C المرجع (C المرجع (C المراجع (C المراجع (C المراجع (C المراجع (C المراجع (C المر)))))))))))))) () مراجع (C (L)))) () () () (C (L)))))) () () () () (C (L)))) () () () (C (L)))) () () (C (L)))) () () () (C (L)))) () () () (C (L)))) () () () (C (L)))) () () (C (L)))) () () (C (L)))) () () (C (L)))) () () (C (L))))) | fính kèm 🗈 Tạo bán s<br>Li báo cáo tại các ô dữ li<br>D                                                                                                    | ao biểu mẫu<br>ệu có màu trắ                                                                       | Nhập liế<br>ắng E Ngày hoàn                                                                                                    | ệu từ Excel<br>Ngày mở: 10<br>F             | Tái xuối     Tái xuối     G                                        | nhaplieu_d<br>ng Excel<br>đóng: 17/06/<br>H<br>Đánh giá củ                           |
| Báo cáo động ^<br>Tiến độ báo cáo<br>Cập nhật đữ liệu<br>Quản lý tài liệu    | Q                                       | Hành động 👻                                                                                                    | Người c<br>B<br>Thời hạn                                                                              | Image: NGH i QUY       Image: Comparison of the image in the image ino                                      | tính kèm 🗈 Tạo bản s<br>báo cáo tại các ô dữ li<br>Mô tả                                                                                                    | ao biểu mâu<br>ệu có màu trắ<br>th                                                                 | Nhập liế<br>ẩng<br>E<br>Kuộay hoàn<br>ành thực tế                                                                                                    | ệu từ Excel<br>Ngày mở: 10<br>F<br>Khó khăn | La La La La La La La La La La La La La L                           | nhaplieu_d<br>ng Excel<br>đóng: 17/06/<br>H<br>Đánh giá củ<br>Cơ quan<br>thường trự  |
| Báo cáo động ^                                                               | 2 ( ) ( ) ( ) ( ) ( ) ( ) ( ) ( ) ( ) ( | tành động ✓<br>Tên chỉ tiêu<br>Xây dựng văn bản quy định<br>trách nhiệm người đưng đầu<br>các cơ quan nhậ nước trực<br>tiếp phự trách nhiện bản chức<br>giất triển hàna hóc vàn<br>chuyển đối số của cơ quan, tố<br>chức                                                                                                    | Người c<br>B<br>Thời hạn<br>30-04-2025                                                                | Image: NGH i QUY       Image: Constraint of the image in the image ino                                      | tính kèm 🖆 Tạo bán s<br>I báo cáo tại các ô dữ li<br>Mô tả<br>Đã xây dựng tổ chuyên gia tỉ<br>nhiệm vụ                                                                                                    | ao biếu mâu<br>ệu có màu trắ<br>th<br>tực hiện                                                     | Nhập liá                                                                                                    | gu từ Excel<br>Ngày mở: 10<br>F<br>Khó khăn | Tái xuối     Tái xuối     G     Dè xuất kiến     nghị              | nhaplieu_di<br>ng Excel<br>dóng: 17/06/<br>H<br>Đán giá củ<br>Cơ quan<br>thường trự  |
| Bảo cáo động ∧<br>Ľ: Tiến độ bảo cáo<br>Cập nhật đữ liệu<br>Quản lý tài liệu | <b>8 - 1</b><br>2                       | Hành động ✓         Hành động ✓         Tên chỉ tiêu         Xây dựng văn bản quy định trác nhiệm người đưng đầu trách lành đạo chiếp phụ triển khoa học, công nghệ, đối mới sảng tạo và chuyển đối số của cơ quan, tố chức         Xây dựng, bạn hành Đề ản đản giả mức độ hoàn thành nhiệm vụ vên phát triển khoa học, công nghệ, đối mức độ hoàn thành nhiệu vụ và cán bộ, công chức, viện chức trong cơ quan nhà nước, người dựng đầu và cán bộ, công chức, viện chức trong cơ quan nhà nước.                                                                                                    | Người c<br>B<br>Thời hạn<br>30-04-2025<br>31-05-2025                                                  | Têp tin đ       Têp tin đ       Lìùng nhập liệu       C       Kết quả *       Dang thực       Dă hoàn       Đã hoàn                                                                                                    | LI 57-NQ/IW<br>Iính kèm Tạo bản s<br>bảo cáo tại các ô dữ li<br>D<br>Mô tả<br>Đã xây dựng tổ chuyên gia th<br>nhiệm vụ<br>Đã ban hành Đề án đánh giá<br>thanh nhiệm vụ chuyên đối s                                                                                                    | ao biếu mậu<br>lệu có màu trả<br>lực hiện<br>mức độ hoàn<br>ố của cơ 1                             | Nhập lử                                                                                                    | gu từ Excel<br>Ngày mở: 10<br>F<br>Khó khăn | Tải xuối     Tải xuối     G     Dè xuất kiến     nghị              | nhaplieu_d<br>ng Excel<br>dóng: 17/06/<br>H<br>Đánh giá cú<br>Cơ quan<br>thường trự  |
| Bảo cáo động ∧<br>I∷ Tiến độ bảo cáo<br>Cập nhật đứ liệu<br>Quản lý tài liệu | Q<br>Q<br>1<br>2<br>3                   | tành động ✓<br>A<br>Tên chỉ tiêu<br>Xây dựng văn bản quy định<br>trách nhiêm người dừng đầu<br>các cơ quan nhà nuớc trực<br>tiếp phụ trách, lành đao, chỉ<br>đạo triển khai nhiêm vụ về<br>phột, đối mới sáng tạo và<br>chuyến đối số của cơ quan, tố<br>thức<br>Xây dựng, ban hành Đề án<br>đánh giả mức độ hoàn thành<br>nước làn hước, người<br>dừng đầu và cán bộ, công<br>chuyến dõi số của cơ quan, tố<br>Xây dựng, ban hành Đề án<br>đánh giả mức độ hoàn thành<br>nước.<br>Hoàn thành kột, dựng cập<br>hoàn thành kột hougn<br>trình hành dộng của Chính<br>phủ                                                                                                    | Người c           B           Thời hạn           30-04-2025           31-05-2025           31-03-2025 | Image: NGH QUY       Image: Constraint of the second second s                                      | Linh kèm       In Tạo bán s         Linh kèm       In Tạo bán s         Linh kèm       In Tạo bán s         Dă cáo tại các ô dữ li       In D         Mô tả       In D         Dã xây dựng tổ chuyên gia th       Inhiệm vụ         Dã ban hành Đẽ án đánh giá       thanh nhiệm vụ chuyên dõi s         Dã ban hàn nhiệm vụ chuyên dõi s       In D                                                                       | ao biếu mâu<br><b>ệu có màu trắ</b><br><b>hục hiện</b><br>mức độ hoàn<br>nước độ hoàn<br>1         | Nhập lử                                                                                                    | yu từ Excel<br>Ngày mỏ: 10<br>F<br>Khó khăn | Tái xuối     Tái xuối     Tái xuối     G     Dè xuất kiến     nghị | nhaplieu_di<br>ng Excel<br>dóng: 17/06/<br>H<br>Đánh giá cư<br>Cơ quan<br>thường trự |
| Bảo cáo động ∧<br>I∷ Tiến độ bảo cáo<br>Cập nhật dữ liệu<br>Quản lý tài liệu | <b>8 - 1</b><br>2<br>3<br>4             | Image: A stand of the stand of the sta | Người c<br>B<br>Thời hạn<br>30-04-2025<br>31-05-2025<br>31-05-2025                                    | Image: NGH QUY       (1) Têp tin c       Iùng nhập liệt       Iùng nhập liệt       Kết quả *       Dâng thực -       Dâ hoàn -       Dâ hoàn -       Chưa thực hiện       Chưa thực -       Dâng thực -       Dâng thực -       Dâ hoàn -                                                                                                    | Linh kèm       In cao bán s         Linh kèm       In cao bán s         Linh kèm       In cao bán s         Linh kèm       In cao bán s         Linh kèm       In cao bán s         Dă xây dựng tổ chuyên gia th         Dã xây dựng tổ chuyên gia th         Dã ban hành Đè án đánh giá         thành nhiệm vụ chuyển đói s         Quan nhà nước         Dang hướng dẫn việc kiện to         Dang hướng dẫn việc kiện to | ao biếu mâu<br>ệu có màu trả<br>lực hiện<br>mức độ hoàn<br>ố của cơ<br>àn, bố trí cán<br>công nghệ | Nhập liá     Nhập liá     Second State     Second State     Second St | eu từ Excel<br>Ngày mở: 10<br>F<br>Khó khăn | Tái xuối     Tái xuối     G     Dè xuất kiến     nghị              | nhaplieu_d<br>ng Excel<br>dóng: 17/06/<br>H<br>Đánh giá cư<br>Cơ quan<br>thường trự  |

ÐÅNG

### 2. Nhập liệu thông qua biểu mẫu excel

- Mục đích: Nhập dữ liệu vào theo biểu mẫu đã được giao bằng phương án import excel.
- **Hướng dẫn**:

**Bước 1**: Chọn **Tải xuống Excel** để tải biểu mẫu xuống máy tính.

Bước 2: Thực hiện nhập liệu vào file excel đã tải trên máy.

Bước 3: Chọn Nhập liệu từ Excel để tải lên biểu đã nhập.

**Bước 4**: Khi kết quả kiểm tra là Đã khớp, chọn Đồng bộ để cập nhật dữ liệu từ file excel

Quy tắc: File excel được tải lên từ máy phải cùng thiết kế với biểu mẫu cần nhập liệu

| Báo cáo đông ^                                                                                                    | ← Ba                             | áo cá                                                                  | o tiến độ thực l                                                                                                    | niện NQ 57                                                                                                    |                                                                                                    |                                                                                                    |                                                                                                    |                                                                                                    |                                                                                                |                                                      | Đang nhậ                                                                                                    | p liệu/tổng hợ                                                                                      |
|----------------------------------------------------------------------------------------------------|----------------------------------|------------------------------------------------------------------------|----------------------------------------------------------------------------------------------------|----------------------------------------------------------------------------------------------------|----------------------------------------------------------------------------------------------------|----------------------------------------------------------------------------------------------------|----------------------------------------------------------------------------------------------------|----------------------------------------------------------------------------------------------------|------------------------------------------------------------------------------------------------|------------------------------------------------------|----------------------------------------------------------------------------------------------------|----------------------------------------------------------------------------------------------------|
| 📴 Tiến độ báo cáo                                                                                                    | Lọ                               | ọc dữ liệ                                                              | u                                                                                                    |                                                                                                    |                                                                                                    |                                                                                                    |                                                                                                    | Chọn Tải xuố<br>báo cáo được                                                                                                   | ống Excel để tải r<br>c giao về máy tír                                                        | nẫu thiết k<br>1h                                    | ê                                                                                                    |                                                                                                    |
| Cập nhật dữ liệu                                                                                                    |                                  |                                                                        |                                                                                                    |                                                                                                    | C                                                                                                    |                                                                                                    |                                                                                                    |                                                                                                    |                                                                                                |                                                      | -                                                                                                    |                                                                                                    |
| Quản lý tài liêu                                                                                                    |                                  | 8∃ Hàr                                                                 | nh động 🔻                                                                                                    |                                                                                                    | l                                                                                                    | © Tệp tin đ                                                                                                    | nh kèm                                                                                                    | Tạo bản sao biểu mắt                                                                                                    | u 🗄 Nhập liệu                                                                                  | từ Excel                                             | Tải xuống                                                                                                    | J Excel                                                                                             |
|                                                                                                    | C                                | 2                                                                      |                                                                                                    |                                                                                                    |                                                                                                    |                                                                                                    | Ch                                                                                                    | ọn Nhập liệu từ Excel<br>1 biểu mẫu đã nhập                                                                                    | để tải                                                                                         | Ngày mở: 10/0                                        | 6/2025 Ngày đ                                                                                                    | óng: 17/06/20                                                                                       |
|                                                                                                    |                                  |                                                                        | A                                                                                                    |                                                                                                    | В                                                                                                    | (                                                                                                    | V                                                                                                    | D                                                                                                    | E                                                                                              | F                                                    | G                                                                                                    | H                                                                                                   |
|                                                                                                    |                                  |                                                                        | Tên chỉ tiê                                                                                                    | u                                                                                                    | Thời hạ                                                                                                    | in Kết                                                                                                    | quả *                                                                                                    | Mô tả                                                                                                    | Ngay hoan<br>thành thực<br>tế                                                                  | Khó khăn                                             | Đề xuất kiến<br>nghị                                                                                                    | Đành gia<br>của Cơ qua<br>thường trực                                                               |
|                                                                                                    |                                  | 1 tr<br>hi                                                             | ây dựng văn bản quy địr<br>gười đứng đầu các cơ qu<br>rực tiếp phụ trách, lãnh c<br>riễn khai nhiệm vụ về phi<br>ọc, công nghệ, đối mời s<br>huyển đối số của cơ qua                                                                                                    | nh trách nhiệm<br>uan nhà nước<br>đạo, chỉ đạo<br>át triển khoa<br>sáng tạo và<br>in, tổ chức                                                                                                    | 30-04-20                                                                                                    | 025                                                                                                    | *                                                                                                    |                                                                                                    |                                                                                                |                                                      |                                                                                                    |                                                                                                    |
|                                                                                                    |                                  | 2 CI                                                                   | lấy dựng, ban hành Đề ái<br>lộ hoàn thành nhiệm vụ c<br>ủa cơ quan nhà nước, ng<br>à cán bộ, cộng chức, viễ                                                                                                    | n đánh giá mức<br>chuyển đổi số<br>gười đứng đầu<br>m chức trong cơ                                                                                                    | 31-05-20                                                                                                    | 025                                                                                                    | ÷                                                                                                    |                                                                                                    |                                                                                                |                                                      |                                                                                                    |                                                                                                    |
| HỆ THỐNG G<br>Báo cáo đông ^                                                                                                    | <mark>IÁM SÁT, Đ</mark> ∡<br>← B | ÁNH (<br>Báo cá                                                        | GIÁ VIỆC TRIỂN<br>áo tiến độ thực                                                                                                    | <mark>N KHAI THỤ</mark><br>hiện NQ 57                                                                                                    | 'C HIỆN N                                                                                                    | ICHI QUY                                                                                                    | ÊT 57-N                                                                                                    | Q/TW                                                                                                    |                                                                                                |                                                      | G <sup>3</sup>   💽<br>Đang nh                                                                                                    | nhaplieu_d<br>ập liệu/tổn                                                                           |
| HỆ THỐNG GI<br>Báo cáo động ^<br>L:: Tiến độ báo cáo                                                                                    | <mark>IÁM SÁT, Ð</mark> .<br>← B | ÁNH (<br>Báo cá<br><sub>ọc dữ liệ</sub>                                | GIÁ VIỆC TRIỂN<br>áo tiến độ thực<br><sub>đu</sub>                                                                                                    | <b>N KHAI THỤ</b><br>hiện NQ 57                                                                                                    | YC HIỆN N                                                                                                    | ACHİ ONA                                                                                                    | ÉТ 57-N                                                                                                    | Q/TW                                                                                                    |                                                                                                |                                                      | G <sup>3</sup>   O<br>Dang nh                                                                                                    | nhaplieu_d                                                                                          |
| HỆ THỐNG GI         Báo cáo động ^         Lị: Tiến độ báo cáo         Cập nhật dữ liệu                                                 | IÁM SÁT, ÐA<br>← B               | ÁNH<br>3áo cá<br>ọc dữ liệ                                             | GIÁ VIỆC TRIỂN<br>ảo tiến độ thực<br><sup>gụ</sup>                                                                                                    | <mark>N KHAI THỤ</mark><br>hiện NQ 57                                                                                                    | ' <mark>C HIỆN I</mark>                                                                                                    | иені опл                                                                                                    | ÉT 57-N                                                                                                    | Q/TW                                                                                                    |                                                                                                |                                                      | لی ا                                                                                                    | nhaplieu_do                                                                                         |
| HỆ THỐNG GI Báo cáo động ^ I:: Tiến độ báo cáo Cập nhật dữ liệu Quản lý tài liệu                                                        | IÁM SÁT, Ð.<br>← B               | ANH (<br>3áo cá<br>ọc dữ liệ<br>8= Hà                                  | GIÁ VIỆC TRIỂN<br>ảo tiến độ thực<br><sup>gụ</sup><br>nh động ▼                                                                                                    | <mark>N KHAI THỤ</mark><br>hiện NQ 57                                                                                                    | (C HIỆN N                                                                                                    | NGHỊ QUY<br>© Tệp tin                                                                                                    | <b>ÉT 57-N</b><br>Iính kèm                                                                                   | Q/TW                                                                                                    | ắu) 🗉 Nhập liệ                                                                                 | u từ Excel                                           | C <sup>3</sup> C<br>Dang nh<br>± Tải xuối                                                                                                    | nhaplieu_do<br>ập liệu/tổng<br>ng Excel                                                             |
| HỆ THỐNG GI         Báo cáo động ^         Lị: Tiến độ báo cáo         Cập nhật dữ liệu         Quản lý tài liệu                        | IÁM SÁT, Ð.<br>← B               | ANH<br>3áo cá<br>ọc dữ liệ<br>8= Hà<br>Nội dun                         | GIÁ VIỆC TRIỂN<br>áo tiến độ thực<br>èu<br>nh động ▼                                                                                                    | N KHAI THỤ<br>hiện NQ 57                                                                                                    | YC HIỆN N                                                                                                    | NGHỊ QUY<br>© Tệp tin                                                                                                    | <b>ÉT 57-N</b><br>Iính kèm                                                                                   | Q/TW                                                                                                    | âu) 🙂 Nhập liệ<br>g tính                                                                       | u từ Excel                                           | نی ای ای ای ای ای ای ای ای ای ای ای ای ای                                                                                                    | nhaplieu_de<br>ập liệu/tổng<br>ng Excel ) (<br>ở Đồng b                                             |
| HỆ THỐNG GI         Báo cáo động ^         L:: Tiến độ báo cáo         Cập nhật dữ liệu         Quán lý tài liệu                        | IÁM SÁT, Ð.<br>← B               | ANH<br>Sáo cá<br>Sáo cá<br>Re Hà<br>Nội dun<br>BÁO CA<br>THỰC          | GIÁ VIỆC TRIỂN<br>áo tiến độ thực<br>àu<br>Inh động ♥<br>Ig tệp tin Excel<br>ÁO TIẾN ĐỘ<br>HIỆN NG 57                                                                                                    | N KHAI THỤ<br>hiện NQ 57                                                                                                    | (C HIỆN N                                                                                                    | NGHỊ QUY<br>Tệp tin                                                                                                    | ÉT 57-N                                                                                                    | Q/TW                                                                                                    | ầu                                                                                             | u từ Excel                                           | نی ای ای ای ای ای ای ای ای ای ای ای ای ای                                                                                                    | nhaplieu_do<br>âp liệu/tổng<br>ng Excel                                                             |
| HỆ THỐNG GI<br>Báo cáo động ^<br>L: Tiến độ bảo cáo<br>Cập nhật đữ liệu<br>Quản lý tài liệu                                             | IÁM SÁT, ÐJ                      | ANH<br>Báo cá<br>ộc dữ liệ<br>8= Hà<br>Nội dun<br>Báo Ci<br>Thực       | GIÁ VIỆC TRIỂN<br>táo tiến độ thực<br>gu<br>nh động ▼<br>Ig tệp tin Excel<br>ÁO TIẾN ĐỘ<br>HIỆN NQ 57                                                                                                    | N KHAI THỤ<br>hiện NQ 57                                                                                                    | YC HIỆN N                                                                                                    | <mark>NGHị QUY</mark>                                                                                                    | ÉT 57-N<br>Iính kèm                                                                                          | Q/TW<br>Tạo bản sao biểu m<br>Kiếm tra và nối trang<br>O Tự động lưu sau k<br>Trang tính biểu<br>màu bảo cảo *                 | ắu                                                                                             | u từ Excel<br>Kết quả ki<br>Đã khớp                  | ب <sup>3</sup>   ②<br>Dang nh<br>± Tải xuối<br>(<br>Ém tra                                                                                                    | nhaplieu_do<br>âp liệu/tổng<br>ng Excel )<br>(<br>Đồng b<br>Chọn Đồn<br>để lưu dữ                   |
| <ul> <li>HỆ THỐNG GI</li> <li>Báo cáo động ^</li> <li>Tiến độ báo cáo</li> <li>Cập nhật dữ liệu</li> <li>Quản lý tài liệu</li> </ul>    | IÁM SÁT, Ð.                      | ÁNH (<br>Báo cá<br>gc dữ liệ<br>8= Hà<br>Nội dun<br>Báo C,<br>THỰC     | GIÁ VIỆC TRIỂN<br>áo tiến độ thực<br>àu<br>Inh động ♥<br>Ig tệp tin Excel<br>ÁO TIẾN ĐỘ<br>HIỆN NO 57                                                                                                    | N KHAI THỤ<br>hiện NQ 57<br>A<br>Tên chỉ tiêu                                                                                                    | YC HIỆN N                                                                                                    | <mark>vGHị QUY</mark><br>© Tệp tin                                                                                                    | ÉT 57-N<br>Iính kèm<br>B<br>Thời hạr                                                                         | Q/TW<br>Tạo bản sao biểu m<br>Kiếm tra và nối trang<br>Ý Tự động lưu sau k<br>Trang tính biểu<br>mẫu bảo cảo *<br>Bảo cảo ti ~ | ắu ▣ Nhập liệ<br>g tinh<br>thi đông bộ<br>Trang tính tệp tin •<br>Báo cáo ti ∨                 | u từ Excel<br>Kết quả ki<br>Đã khóp                  | ن المعالي المحالي المحالي محالي محال<br>محالي محالي محالي محالي محالي محالي محالي محالي محالي محالي محالي محالي محالي محالي محالي محالي محالي محالي محالي محالي محالي محالي محالي محالي محالي محالي محالي محالي محالي محالي محالي محالي محالي محالي محالي محالي محالي محالي محالي محالي محالي محالي محالي محالي محالي محالي محالي محالي محالي محالي<br>محالي محالي محالي محالي محالي محالي محالي محالي محالي محالي محالي محالي محالي محالي محالي محالي محالي محالي محالي محالي محالي محالي محالي محالي محالي محالي محالي محالي محالي محالي محاليم محالي محالي مححالي محالي محاليمحالي مححالي محال | nhaplieu_do<br>âp liệu/tổng<br>ng Excel (<br>ở Đồng b<br>Chọn Đồn<br>để lưu dữ<br>từ file exc       |
| HỆ THỐNG GI         Báo cáo động ^         Lº: Tiến độ báo cáo         Cập nhật dữ liệu         Quán lý tài liệu                        | IÁM SÁT, Ð.                      | ÁNH (<br>3áo cá<br>8= Hà<br>Nội dun,<br>Hực                            | GIÁ VIỆC TRIỂN<br>áo tiến độ thực<br>àu<br>Inh động ♥<br>Inh động ♥<br>Inh Động ♥<br>Inh Động ♥<br>Inh Động ♥<br>Inh Động ♥<br>Inh Động ♥<br>Inh Động ♥<br>Inh Động ♥<br>Inh Động ♥<br>Inh Động ♥<br>Inh Động ♥<br>Inh Động ♥<br>Inh Pho Pho Pho Pho Pho Pho Pho Pho Pho Ph | A KHAI THỤ<br>hiện NQ 57<br>A<br>Tràch liên<br>định trách niệm<br>định trách niệm<br>của cơ quan, tó c                                                                                                    | YC HIỆN N<br>người đứng đã<br>hí đạo triển ki<br>i sáng tạo và c                                                                         | NGHỊ QUY<br>Tập tin<br>ảu các cơ quan<br>aiu các cơ quan                                                                                                    | <b>ÉT 57-N</b><br>Тính kèm<br>В<br>Тhời hạr<br>30-04-<br>2025                                                | Q/TW<br>Tạo bản sao biểu m<br>Kiếm tra và nôi trang<br>⊘ Tự động lưu sau k<br>Trang tính biểu<br>mẫu báo cáo*<br>Bảo cáo ti ∨  | âu  Nhập liệ<br>g tinh<br>thi đông bộ<br>Trang tinh tệp tin *<br>Bảo cảo ti ~<br>Kết quả kiểm  | u từ Excel<br>Kết quả ki<br>Dã khóp<br>1 tra từ hệ l | لي المحيد المحيد المحي<br>المحيد المحيد المحيد المحيد المحيد المحيد المحيد المحيد المحيد المحيد المحيد المحيد المحيد المحيد المحيد المحي<br>المحيد المحيد المحيد المحيد المحيد المحيد المحيد المحيد المحيد المحيد المحيد المحيد المحيد المحيد المحيد المحي<br>المحيد المحيد المحيد المحيد المحيد المحيد المحيد المحيد المحيد المحيد المحيد المحيد المحيد المحيد المحيد المحيم المحيد المحيد المحيد المحي                                                                                     | nhaplieu_dı<br>âp liệu/tổng<br>ng Excel<br>Đông t<br>Đông t<br>Chọn Đôn<br>để lưu dũ<br>từ file exc |
| HỆ THỐNG GI<br>Báo cáo động ^<br>L: Tiến độ báo cáo<br>Cập nhật dữ liệu<br>Quản lý tài liệu                                             | IÁM SÁT, Ð.                      | AANH (<br>Báo cá<br>ge dữ liệ<br>8 Hài<br>Nội dun<br>Hực<br>1<br>2     | GIÁ VIỆC TRIỂN<br>áo tiến độ thực<br>àu<br>nh động ♥<br>Ig tệp tin Excel<br>ÁO TIẾN ĐỘ<br>Hiện NQ 57<br>Xây dựng Văn bản quự<br>phát triển khoa học, c                                                                                                    | A KHAI THỤ<br>hiện NQ 57<br>hiện nQ 57<br>Tên chỉ tiêu<br>định trách niệm<br>trách, lãnh đạo, c<br>của cơ quan, tổ<br>của cơ quan, tổ<br>của có quan, tổ<br>bằ án đán ngả mụ                                                                                                    | YC HIỆN N<br>Người được đã<br>hí đạo triển kri<br>i sảng tạo và c<br>chức<br>ro độ hoàn thi<br>rời đứng đầu v<br>uan nhà nước            | Image: Second control of the second control of the second | ÉT 57-N                                                                                                    | Q/TW                                                                                                    | ắu ▣ Nhập liệ<br>g tính<br>thi đông bộ<br>Trang tính tếp tin •<br>Báo cáo ti ∨<br>Kết quả kiển | u từ Excel<br>Kết quả ki<br>Đã khóp<br>n tra từ hệ t | بع ای کی ای کی کی کی کی کی کی کی کی کی کی کی کی کی                                                                                                    | nhaplieu_du<br>âp liệu/tổng<br>ng Excel                                                             |
| <ul> <li>HỆ THỐNG GI</li> <li>Báo cáo động ^</li> <li>Iừ Tiến độ báo cáo</li> <li>Cập nhật đữ liệu</li> <li>Quản lý tài liệu</li> </ul> | IÁM SÁT, Ð.                      | ÁNH<br>Báo cá<br>gc dữ liệ<br>Rội dun<br>Báo cí<br>Thực<br>1<br>2<br>3 | GIÁ VIỆC TRIỂN<br>ao tiến độ thực<br>au<br>inh động ♥<br>ig tệp tin Excel<br>Áo tiến bộ<br>Hiện NQ 57<br>Xây dựng Văn bản quy<br>phát triển khoa học, c<br>Xây dựng văn bản quy<br>phát triển khoa học, c<br>Xây dựng bản bản quy<br>phát triển khoa học, c<br>Xây dựng bản bản quy<br>phát triển khoa học, c<br>Hoàn thành khả Chươ                                                                                                    | A KHAI THỤ<br>hiện NQ 57<br>hiện NQ 57<br>A<br>trách, lãnh đạo, c<br>trách, lãnh đạo, c | YC HIỆN N<br>người dứng đã<br>hí đạo triển kr<br>i sảng trạo và c<br>hước<br>cro độ hoàn thả<br>nước<br>nh kế hoạch hạ<br>giáa Chính Phá | NGHỊ QUY<br>Tập tin<br>ảu các cơ quan<br>nai nhiệm vụ về<br>chuyển đổi số<br>ảnh nhiệm vụ<br>r các bộ, công<br>-<br>ảnh dộng triển n                                                                                                    | <b>ÉT 57-N</b><br>Ті́пh kèm<br>В<br>Тhời hạr<br>30-04-<br>2025<br>31-05-<br>2025<br>31-05-<br>2025<br>31-03- | Q/TW<br>Tạo bản sao biểu m<br>Kiếm tra và nối trang<br>O Tự động lưu sau k<br>Trang tính biểu<br>mấu bác cáo *<br>Bảo cáo tl ~ | ầu ♥ Nhập liệ<br>g tính<br>thi đông bộ<br>Trang tính tếp tín •<br>Bảo cáo tí ✓<br>Kết quả kiểm | u từ Excel<br>Kết quả ki<br>Đã khóp<br>n tra từ hệ l | نی ای کی ای کی ای کی ای کی ای کی ای کی ای کی کی کی کی کی کی کی کی کی کی کی کی کی                                                                                                    | nhaplieu_d<br>ập liệu/tổng<br>ng Excel ) (<br>C Đồng b<br>Chọn Đồn<br>để lưu dữ<br>từ file exc      |

- 3. Quy tắc nhập liệu
- Cột Kết quả là bắt buộc phải nhập.
- Đã hoàn thành; Đang thực hiện; Chưa thực hiện
- Cột Kết quả là Đang thực hiện
  - $\rightarrow$  Bắt buộc nhập cột Mô tả
- Cột Kết quả là Đã hoàn thành
- → Bắt buộc nhập cột **Mô tả**, **Ngày hoàn thành thực tế**

| 8∃ I | Hành động ▼                                                                                                    | Tạo bản sao biểu | u mẫu 🛛 🗄          | ) Nhập liệu từ E                                                                                                    | Excel 🗈 Lấy d              | ữ liệu từ báo cáo khác 🔋        |
|------|----------------------------------------------------------------------------------------------------|------------------|--------------------|----------------------------------------------------------------------------------------------------|----------------------------|---------------------------------|
| Q    |                                                                                                    |                  |                    |                                                                                                    | Ngày mở: 10                | )/06/2025 Ngày đóng: 15/06/2025 |
|      | А                                                                                                    | В                | с Т                | D                                                                                                    | E                          | F                               |
|      | Tên nhiệm vụ                                                                                                    | Thời hạn         | Kết quả *          | Mô tả                                                                                                    | Ngày hoàn thành<br>thực tế | Khó khăn/vướng mắc              |
| 1    | Rà soát, cập nhật Kiến trúc chuyển đổi số thống nhất<br>trong các cơ quan đảng đáp ứng yêu cầu về sắp xếp<br>tinh gọn tổ chức bộ máy khi kết thúc mô hình cấp<br>huyện | 30-04-2025       | Đang thực<br>hiện  | Đang thực<br>hiện xây dựng<br>nâng cấp Kiến<br>trúc                                                                                                    |                            |                                 |
| 2    | Ban hành các quy định, quy chế:<br>(1) Quy chế quản lý, sử dụng và bảo vệ mạng thông<br>tin diện rộng của đáng;                                                        | 25-04-2025       | Đang thực<br>hiện  | Đang dự thảo<br>Quy định, điều<br>chính tôc hức<br>cấp chính<br>thống với các<br>Cơ sở dữ liệu<br>quốc gia; kết<br>nối với các<br>đáng ủy trực<br>thuộc Trung<br>ương |                            |                                 |
| 3    | Ban hành các quy định, quy chế:<br>(2) Quy định vận hành, bảo đảm an toàn thông tin cho<br>thiết bị, đường truyền;                                                     | 25-04-2025       | Đã hoàn 🖕<br>thành | Đã ban hành<br>quy định số<br>3676-<br>QĐ/VPW, ngày<br>27/3/2025                                                                                                    | 27-03-2025                 |                                 |

- 4. Hiển thị dữ liệu theo bộ lọc
- Mục đích: Cho phép lọc dữ liệu hiển thị tại cột Kết quả
- **Hướng dẫn**:

**Bước 1**: Click vào **icon Bộ lọc** tại cột Kết quả

**Bước 2**: Chọn các giá trị cần hiển thị (Đang thực hiện, Chưa thực hiện...)

**Bước 3**: Click vào nút **Áp dụng** để cập nhật bảng dữ liệu

| 8≣ I | Hành động ▼                                                                                                    | 🗍 🗖 Tạo bản sao biể | ếu mẫu 🛛 🗧                                                              | Nhập liệu từ E                                                     | xcel 🚺 🖪 Lấy dữ l       | liệu từ báo cáo khác 🛛 🔅 🕴   |
|------|----------------------------------------------------------------------------------------------------|---------------------|-------------------------------------------------------------------------|--------------------------------------------------------------------|-------------------------|------------------------------|
| Q    |                                                                                                    | Chọn lọc theo       | trạng thái                                                              | _                                                                  | <b>Ngày mở:</b> 10/0    | 6/2025 Ngày đóng: 15/06/2025 |
|      | А                                                                                                    | В                   | СТ                                                                      | D                                                                  | E                       | F                            |
|      | Tên nhiệm vụ                                                                                                    | Thời hạn            | Nhập đế t                                                               | ìm kiếm                                                            | r hoàn thành<br>thực tế | Khó khăn/vướng mắc           |
| 1    | Rà soát, cập nhật Kiến trúc chuyển đổi số thống nhất<br>trong các cơ quan đảng đáp ứng yêu cầu về sắp xếp<br>tình gọn tổ chức bộ máy khi kết thúc mô hình cấp<br>huyện | 30-04-2025          | trống                                                                   | Chọn tất                                                           | cả                      |                              |
| 2    | Ban hành các quy định, quy chế:<br>(1) Quy chế quản lý, sử dụng và bảo vệ mạng thông<br>tin diện rộng của đảng;                                                        | 25-04-2025          | <ul> <li>Dang t</li> <li>Chưa t</li> <li>Đã hoả</li> <li>Hủy</li> </ul> | hực hiện<br>hực hiện<br>an thành<br>Áp dụng<br>thuộc Trung<br>ương |                         |                              |
| 3    | Ban hành các quy định, quy chế:<br>(2) Quy định vận hành, bảo đảm an toàn thông tin cho<br>thiết bị, đường truyền;                                                     | 25-04-2025          | Đã hoàn 🖕<br>thành                                                      | Đã ban hành<br>quy định số<br>3676-<br>QĐ/VPW, ngày<br>27/2/025    | 27-03-2025              |                              |

# II. TRÌNH PHÊ DUYỆT LÃNH ĐẠO CẤP ĐƠN VỊ

Mục đích: Cho phép tài khoản nhập liệu trình biểu mẫu đã nhập cho lãnh đạo đơn vị

Hướng dẫn:

Bước 1: Click vào Hành động, chọn Trình lãnh đạo cấp đơn vị

**Bước 2**: Nhập Nội dung trình lãnh đạo cấp đơn vị (nếu có)

Bước 3: Chọn đính kèm tệp tin minh chứng

**Bước 4**: Tải lên tệp tin minh chứng đính kèm cho từng nhiệm vụ, sau đó chọn **Lưu lại** 

**Bước 5**: Chọn **Xác nhận** để thực hiện Trình lãnh đạo cấp đơn vị

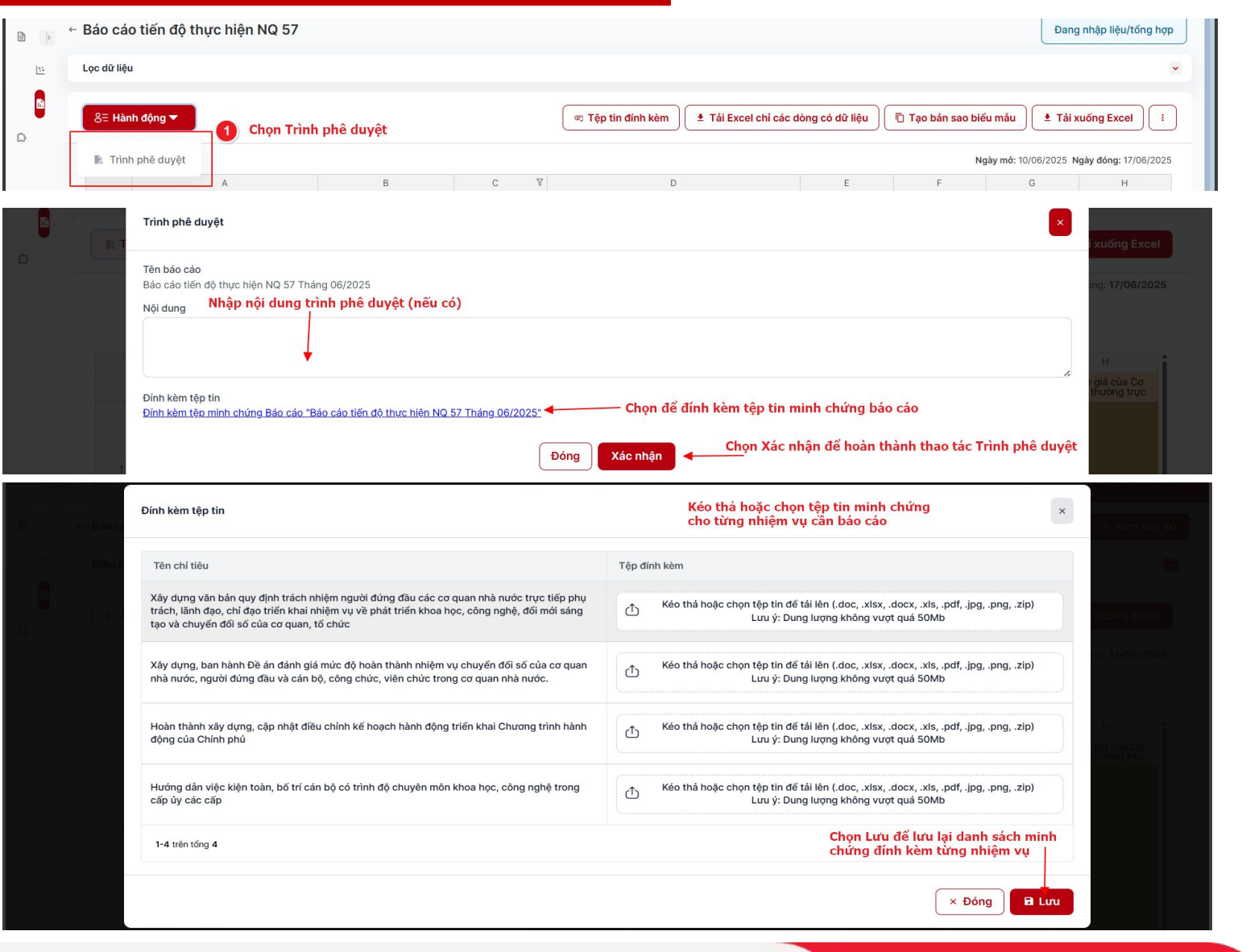

# II. CHUYỂN XỬ LÝ CHO ĐƠN VỊ NỘI BỘ

Mục đích: Cho phép đơn vị chuyển cho các đơn vị con cấp dưới thực hiện báo cáo nhiệm vụ được giao

#### Hướng dẫn:

**Bước 1**: Tại màn nhập liệu báo cáo được giao, chọn **Chuyển xử lý** 

**Bước 2**: Thiết lập thời gian để đơn vị cấp con thực hiện báo cáo

Bước 3: Chọn Giao cho đơn vị

**Bước 4**: Chọn đơn vị nội bộ thực hiện báo cáo và vai trò thực hiện tương ứng

#### Bước 5: Chọn Giao báo cáo chung

**Bước 6**: Phân nhiệm vụ được giao cho các đơn vị con thực hiện báo cáo

Bước 7: Chọn Giao báo cáo để hoàn tất

| Báo cáo động ^                    | ← Báo cáo             | tiến độ thực hiện l        | NQ 57                 |                         |                                 |                         | Đang nh              | nập liệu/tổng hợp | ିଞ Hủy gia  |
|-----------------------------------|-----------------------|----------------------------|-----------------------|-------------------------|---------------------------------|-------------------------|----------------------|-------------------|-------------|
| F Thiết lập quy trình Lọc dữ liệu |                       |                            |                       |                         |                                 |                         |                      | Chon chuyển       | vừ lý       |
| Tiến độ báo cáo                   |                       |                            |                       |                         | 🔍 🔍 🔍 🔍 🔍                       | èm 🛛 🗖 Tao bản sao biểu | mẫu 🛃 🛨 Tải xuống    | Excel > Chuyể     | n xử lý :   |
| 2 Quản lý biểu mẫu                |                       |                            |                       |                         | <u> </u>                        |                         |                      |                   |             |
| o báo cáo Báo cáo tiến độ 1       | thực hiện NQ 57       | Thiết lập thời gian        | để đơn vị con thự     | rc hiện báo c           | áo                              |                         |                      |                   | ×           |
|                                   | 2                     |                            |                       |                         |                                 | 3 Chọn gia              | o cho đơn vị         |                   |             |
| 'hông tin chung                   |                       |                            |                       |                         |                                 | iao cho c               | tơn vị (2 đã chọn)   | Giao cho cán bộ   |             |
| iểu kỳ báo cáo                    |                       |                            | Kỳ báo cáo            |                         |                                 | Cấn đơn vi              | Lee den uithee ein   |                   | họn toàn bộ |
| Báo cáo tháng                     |                       | Kỳ đã liêu                 | Báo cáo tháng         | Naby kất t              | thức kử báo cáo                 |                         | Lộc dòn vị theo cáp  |                   |             |
| 25-03-2025                        |                       | Tháng 06/2025              |                       | 31-12-2                 | 030                             | Nhôm đơn vị             | Lọc đơn vị theo nhóm |                   |             |
| ۲hời gian mở * Tł                 | nời gian mở *         | Thời gian đóng *           | Thời gian đóng *      |                         |                                 | Tên đơn vị              | Lọc đơn vị theo tên  |                   |             |
| 10/06/2025                        | 12:00 AM 🕓            | 17/06/2025                 | 12:00 AM 🕒            | Tự độ                   | ng giao (1 tháng)               | Demo1_1_1               |                      | Nhập liệu ×       | ~           |
| Ghi chú                           |                       | O Cho p                    | hép xem nhiều 🛛 🚽 Giả | ao báo cáo chu          | ıng                             | ✓ demo1_1_2             |                      | Nhập liệu ×       | ~           |
|                                   |                       |                            | 6                     |                         |                                 | demo113                 |                      | 1                 |             |
| Dan vi đã giao                    |                       |                            | Che                   | ọn Giao báo             | cáo chung                       | U denior_i_s            |                      |                   | :           |
|                                   |                       |                            |                       |                         |                                 | nội bộ                  | dn vị<br>thực        | thực hiệ          | n của       |
| rt Hủy giao                       | í tim kilóm           |                            |                       |                         |                                 | hiện bà                 | ao cao               | tung do           | n vi        |
| Phân c                            | quyền nhập liệu       |                            |                       |                         |                                 | 0                       | ⇒ Giao báo cáo       | × Đóng            |             |
| hông tin chung                    |                       |                            |                       |                         |                                 | Chọn Giao báo cáo       |                      | bô                |             |
| Phân                              | loại cho              |                            |                       |                         |                                 |                         |                      |                   |             |
| iếu kỳ báo cáo C                  | hỉ tiêu Thuộc tín     | h                          |                       |                         |                                 |                         |                      |                   |             |
| Bảo cáo tháng                     |                       | -                          |                       |                         |                                 |                         |                      |                   |             |
| 25-03-2025                        | Chọn tất cả đơn vị    | Tự động chọn cấp con       |                       |                         |                                 |                         | Số lượng bản ghi 10  | ~                 |             |
| Ch                                | i tiêu                |                            | Đơn                   | v <mark>i tính í</mark> | Phân quyền đơn vị nhập liệu 🛛 🌀 | Chọn đơn vị can bao     | cao cho từng nhiệ    | m vụ              |             |
| 10/06/2025 Xây                    | r dựng văn bản quy đị | nh trách nhiệm người đứng  | d 30-04               | 4-2025                  | Demo1_1_1 ×                     |                         |                      | 8  ~) ×           |             |
| Ghi chủ<br>Xây                    | r dựng, ban hành Đề á | in đánh giá mức độ hoàn th | àn 31-05              | 5-2025                  | Demo1_1_1 ×                     |                         |                      | 8 ~ X             |             |
| Đơn vị đã giao Hoà                | àn thành xây dựng, cậ | p nhật điều chỉnh kế hoạch | n 31-03               | 3-2025                  | demo1_1_2 ×                     |                         |                      | ©   ~ ]           |             |
|                                   |                       |                            |                       |                         |                                 |                         |                      | _                 |             |

# III. CHUYỂN XỬ LÝ CHO NGƯỜI DÙNG CÙNG ĐƠN VỊ

Mục đích: Cho phép chuyển nhiệm vụ được giao cho các tài khoản người dùng cùng đơn vị báo cáo

#### Hướng dẫn:

**Bước 1**: Tại màn nhập liệu báo cáo được giao, chọn **Chuyển xử lý** 

**Bước 2**: Thiết lập thời gian để người dùng cùng đơn vị thực hiện báo cáo

#### Bước 3: Chọn Giao cho cán bộ

**Bước 4**: Chọn tài khoản người dùng thực hiện báo cáo và vai trò thực hiện tương ứng

Bước 5: Chọn Giao báo cáo chung

**Bước 6**: Phân nhiệm vụ được giao cho các tài khoản người dùng thực hiện báo cáo

Bước 7: Chọn Giao báo cáo để hoàn tất

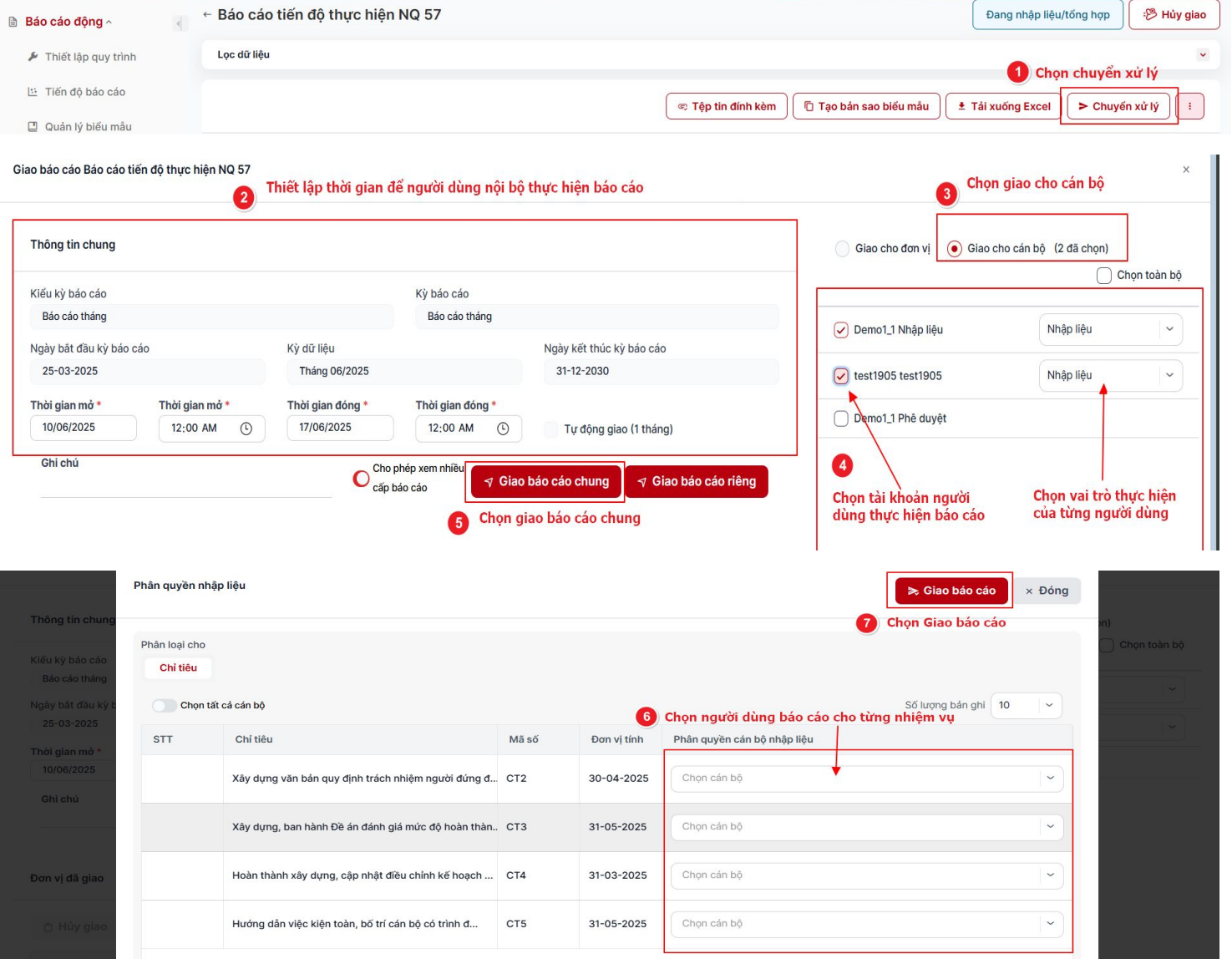

# IV. TỔNG HỢP BÁO CÁO NỘI BỘ

Báo cáo

L: Tiến

Thực hiể

liêu trươ

Mục đích: Cho phép xem/chỉnh sửa nội dung tổng hợp từ báo cáo của các đơn vị nội bộ

#### **Hướng dẫn**:

- Vào mục **Báo cáo động >> Cập nhật dữ liệu,** Chọn biểu mẫu báo cáo đã chuyển xử lý
- Bước 1: Chọn icon mở Lọc dữ liệu
- **Bước 2**: Tại trường Đơn vị báo cáo, chọn đơn vị báo cáo cần xem dữ liệu
  - Chọn đơn vị chính để xem dữ liệu được tổng hợp từ các đơn vị nội bộ
  - Chọn đơn vị nội bộ đã chuyển xử lý để xem dữ liệu từng đơn vị báo cáo
- **Bước 3**: Tại báo cáo tổng hợp của đơn vị chính, thực hiện xem và chỉnh sửa nội dung tổng hợp
  - Bước 4: Chọn Lưu lại để lưu dữ liệu tổng hợp báo cáo nội bộ

| V22A59/3                             |                                                                                                    |                                                                                                    |            |                                                                            |                                                                                                    | 1 14     |                                                                                                    | The second second secon |           |
|--------------------------------------|----------------------------------------------------------------------------------------------------|----------------------------------------------------------------------------------------------------|------------|----------------------------------------------------------------------------|----------------------------------------------------------------------------------------------------|----------|----------------------------------------------------------------------------------------------------|----------------------------------------------------------------------------------------------------|-----------|
| ng ^ 🔹 🤞                             | ← Báo                                                                                                    | cáo tiến độ thực hiện NQ 57                                                                                                    |            |                                                                            |                                                                                                    |          |                                                                                                    | Báo cáo đã giao                                                                                                    | 😕 Hủy gia |
| báo cáo                              | Lọc dữ                                                                                                    | r liệu                                                                                                    |            |                                                                            |                                                                                                    |          | Chọn icon mở b                                                                                           | ộ lọc ———                                                                                                    |           |
| t dữ liệu                            | Tên kỳ                                                                                                    | dữ liệu                                                                                                    |            | Kỳ dữ liệu                                                                 |                                                                                                    | Đ        | Dơn vị báo cáo 🕕                                                                                         |                                                                                                    |           |
|                                      | Báo c                                                                                                    | áo tháng                                                                                                    | ~          | Tháng 08/2025                                                              | (Tổng hợp)                                                                                                | ~        | Demo1 (Báo cáo đã gia                                                                                    | ao)                                                                                                    | ^         |
| liệu                                 | Chọn S<br>xem nộ                                                                                                    | ố liệu tổng hợp để<br>i dung tổng hợp                                                                                                    |            | Chọn đơn vị chính để xem dữ liệu được<br>tổng hợp từ các đơn vị nội bộ     |                                                                                                    |          | Q Nhập để tìm kiến                                                                                       | n                                                                                                    |           |
|                                      | ● Số liệu tổng hợp ◯ Số liệu chỉ tiết Q                                                                              |                                                                                                    |            | Chọn đơn vị nội bộ đã giao/chuyển xử lý để xem dữ liệu từng đơn vị báo cáo |                                                                                                    |          | ûr liệu               Demo1 (Báo cáo đã giao)                 ý               Demo1_1 (Dã duyệt báo cáo) |                                                                                                    |           |
|                                      |                                                                                                    | A                                                                                                    | В          | C A                                                                        | с Ф р                                                                                                    |          | Demo1_2 (Đã duyệt báo cáo)                                                                               |                                                                                                    |           |
|                                      |                                                                                                    | Tên chỉ tiêu                                                                                                    | Thời hạn   | Kết quả *                                                                  | Mô tả                                                                                                    | N<br>thà |                                                                                                    |                                                                                                    |           |
| chỉnh sửa, nhập<br>ếp trên bảng tổng | 1                                                                                                    | Xây dựng văn bản quy định trách<br>nhiệm người đứng đầu các cơ quan<br>nhà nước trực tiếp hụ trách, lãnh<br>đao, chỉ đạo triến khai nhiệm vụ về<br>phát triển khoa học, công nghệ, đối<br>mới sáng tạo và chuyển đối số của<br>cơ quan, tổ chức | 30-04-2025 | Đang thực hiện                                                             | Đã xây dựng tổ chuyên gia                                                                                 |          |                                                                                                    |                                                                                                    | uųu       |
|                                      | 2                                                                                                    | Xây dựng, ban hành Đề án đánh giá<br>mức độ hoàn thành nhiệm vụ<br>chuyến đối số của cơ quan nhà<br>nước, người đứng đầu và cán bộ,<br>công chức, viên chức trong cơ quan<br>nhà nước.                                                          | 31-05-2025 | Đã hoàn thành                                                              | Đã ban hành đề án                                                                                         | 09-      | -06-2025                                                                                                 |                                                                                                    |           |
|                                      | Hoàn thành xây dựng, cập nhật<br>diệu chính kế hoạch hành động<br>triển khai Chương trình hành động<br>của Chính phủ |                                                                                                    |            | Chưa thực hiện                                                             |                                                                                                    |          |                                                                                                    |                                                                                                    |           |
|                                      | 4                                                                                                    | Hướng dẫn việc kiện toàn, bố trí cán<br>bộ có trình độ chuyên môn khoa<br>học, công nghệ trong cấp ủy các<br>cấn                                                                                                    | 31-05-2025 | Đang thực hiện                                                             | Đang hướng dẫn việc kiện toàn, bố trí cán bộ có<br>chuyên môn khoa học, công nghệ trong cấp ủy<br>các cấp |          |                                                                                                    |                                                                                                    |           |

# V. LÃNH ĐẠO ĐƠN VỊ DUYỆT BÁO CÁO

Mục đích: Cho phép tài khoản phê duyệt thực hiện kiểm duyệt biểu mẫu do người dùng nhập liệu của đơn vị trình lên.

#### Hướng dẫn:

- Vào mục Báo cáo động >> Cập nhật dữ liệu, chọn biểu mẫu báo cáo đã được trình phê duyệt
- **Bước 1**: Thực hiện xem dữ liệu báo cáo đã được nhập, và chỉnh sửa nội dung nhập liệu (nếu cần)
- Bước 2: Click vào Hành động, chọn Duyệt báo cáo
- **Bước 3**: Nhập Nội dung Duyệt báo cáo (nếu có)
- **Bước 4**: Chọn đính kèm tệp tin minh chứng để xem các tệp tin đã được đính kèm theo từng nhiệm vụ, và chỉnh sửa lại (nếu cần)
- Bước 5: Chọn Lưu lại để lưu danh sách tệp tin đính kèm
- **Bước 6**: Chọn **Xác nhận** để hoàn tất duyệt báo cáo của đơn vị mình và gửi lên đơn vị giao

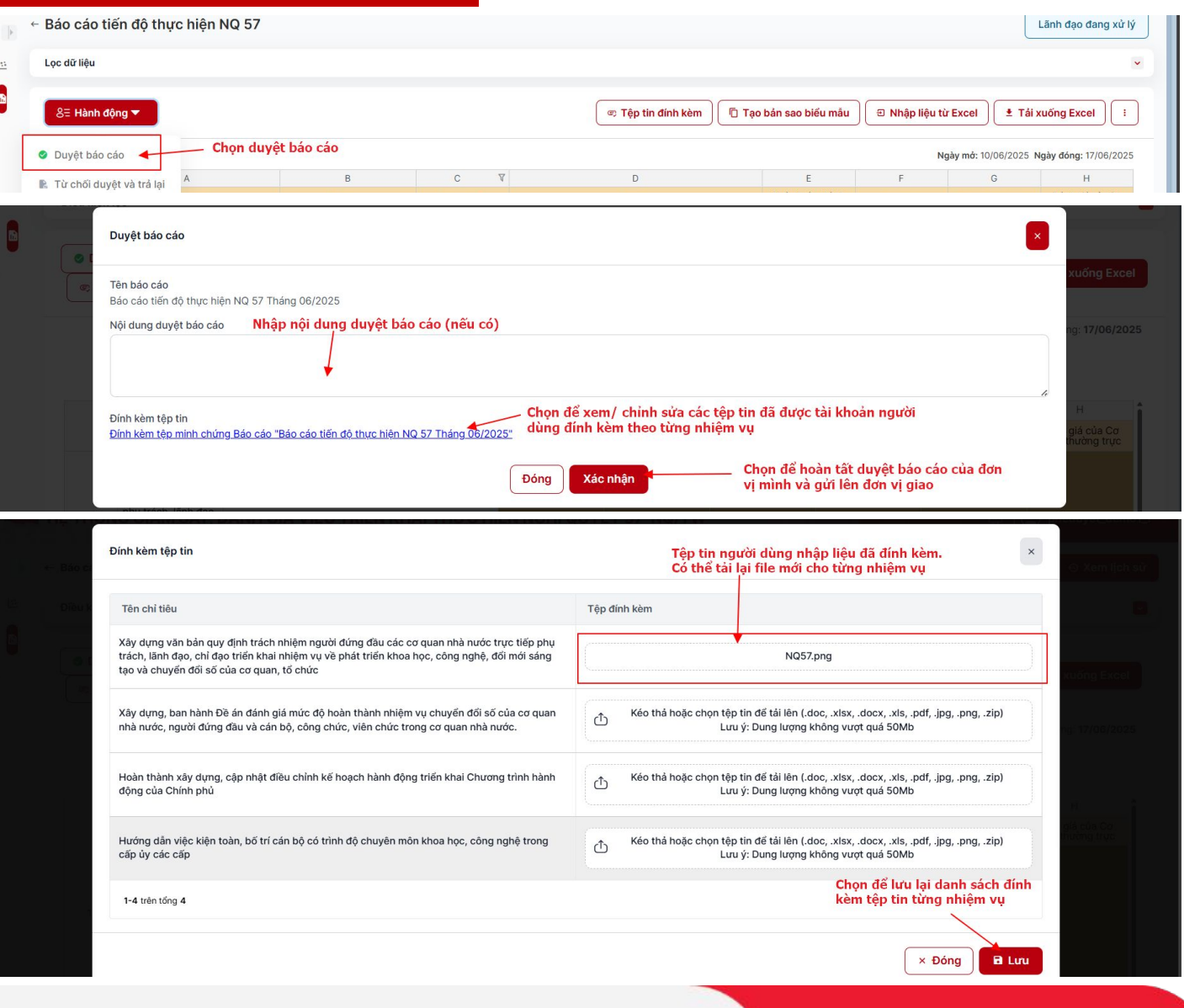

### VI. THIẾT KẾ BIỂU MẫU BÁO CÁO MỚI NỘI BỘ

### 1. Thêm mới biểu mẫu báo cáo nội bộ

Mục đích: Cho phép đơn vị có thể thêm mới biểu mẫu báo cáo cho nội bộ của mình

#### **Hướng dẫn**:

Vào mục Báo cáo động >> Quản lý biểu mẫu

Bước 1: Chọn Thêm mới biểu mẫu

**Bước 2**: Nhập các trường thông tin thêm mới biểu mẫu

**Bước 3**: Chọn Lưu lại để lưu thông tin biểu mẫu báo cáo mới

| 3áo cáo động ^ 🚺 🛛 🕢                                                                                                    | Điều kiện lọc                                                                                                    |                                                                                                    |                                    |                        |                                                                                        |                                                                                                   |                      |
|----------------------------------------------------------------------------------------------------|----------------------------------------------------------------------------------------------------|----------------------------------------------------------------------------------------------------|------------------------------------|------------------------|----------------------------------------------------------------------------------------|---------------------------------------------------------------------------------------------------|----------------------|
| 🗲 Thiết lập quy trình                                                                                                    |                                                                                                    |                                                                                                    |                                    |                        |                                                                                        |                                                                                                   |                      |
| Tiến đô báo cáo                                                                                                    | Tên biểu mâu                                                                                                    |                                                                                                    | Loại b                             | ếu mâu<br>à            |                                                                                        |                                                                                                   |                      |
|                                                                                                    | Chộn hội dùng                                                                                                    |                                                                                                    | latt                               | a                      |                                                                                        |                                                                                                   |                      |
| Quán lý biểu mâu                                                                                                    | Chế độ báo cáo                                                                                                    |                                                                                                    | Trạng                              | thái                   |                                                                                        |                                                                                                   |                      |
| Cập nhật dữ liệu                                                                                                    | Tất cả                                                                                                    |                                                                                                    | Ðã                                 | mở khóa 🗙 🛛 Chưa mở kh | ióa × Báo cá                                                                           | áo đã được giao 🗙 🛛 Báo                                                                           | cáo chưa được giao 🗙 |
| ⑦ Cập nhật dữ liệu lịch sử                                                                                                    |                                                                                                    |                                                                                                    |                                    |                        |                                                                                        |                                                                                                   |                      |
| )uản lý tài liêu                                                                                                    |                                                                                                    |                                                                                                    |                                    |                        |                                                                                        |                                                                                                   | 3                    |
|                                                                                                    | Danh sách biểu mẫu                                                                                                    |                                                                                                    |                                    | +                      | Thêm mới nh                                                                            | óm biểu mẫu +                                                                                     | Thêm mới biểu mà     |
|                                                                                                    | Tên biểu mẫu                                                                                                    | Trạng thái                                                                                                    | Loại biểu mắ                       | u Chế độ               | báo cáo                                                                                | Số lần giao                                                                                       | Thao tá              |
| HỆ THỐNG GIÁM SÁ                                                                                                    | T, ĐÁNH GIÁ VIỆC TRIỂN KHA                                                                                                    | I THỰC HIỆN NGHỊ QUYẾT                                                                                                    | 57-NQ/TW                           |                        | P                                                                                      | Ç <sup>1</sup> 🕸                                                                                  | admin_de             |
| HỆ THỐNG GIÁM SÁ o cáo động ^                                                                                                    | <ul> <li>Kiðing có bán gin</li> <li>T, ÐÁNH GIÁ VIỆC TRIỂN KHA</li> <li>←</li> <li>⊙ Thông tin biểu máu</li> </ul>                                                                                                    | I THỰC HIỆN NGHỊ QUYẾT                                                                                                    | 57-NQ/TW                           |                        | Chọn<br>mẫu                                                                            | C₁ &<br>Lưu để lưu lại thố<br>nội bội mới                                                         | admin_der            |
| HỆ THỐNG GIÁM SÁ<br>o cáo động ^<br>Thiết lập quy trình<br>Tiến độ báo cáo                                                                                                    | Kitong co ban gin         T, ĐÁNH GIÁ VIỆC TRIỂN KHA         (         ()         Thông tin biểu mẫu                                                                                                    | I THỰC HIỆN NGHỊ QUYẾT                                                                                                    | 57-NQ/TW                           |                        | Chọn<br>mẫu                                                                            | C Lưu để lưu lại thấ<br>nội bội mới                                                               | admin_der            |
| HỆ THỐNG GIÁM SÁ  o cáo động ^  Thiết lập quy trình Tiến độ báo cáo Quản lý biểu mẫu                                                                                                    | Kiðing có ban gin T, ĐÁNH GIÁ VIỆC TRIỂN KHA                                                                                                    | I THỰC HIỆN NGHỊ QUYẾT                                                                                                    | 57-NQ/TW                           |                        | Chọn<br>mẫu<br>Kiếu kỳ báo i                                                           | Lưu để lưu lại thố<br>nội bội mới                                                                 | dmin_der             |
| HỆ THỐNG GIÁM SẢ<br>cáo động ^<br>Thiết lập quy trình<br>Tiến độ báo cáo<br>Quản lý biếu mẫu<br>Cập nhật dữ liệu                                                                           | Kitong co ban gin         T, ĐÁNH GIÁ VIỆC TRIỂN KHA         (         ()         Thông tin biếu mẫu         Thêm mới biểu mẫu         Mã biểu mẫu *                                                                                         | II THỰC HIỆN NGHỊ QUYẾT                                                                                                    | 57-NQ/TW                           |                        | Chọn<br>mẫu<br>Kiếu kỳ báo t<br>Chọn nội c                                             | CÌ &<br>Lưu để lưu lại thá<br>nội bội mới<br>cáo *<br>dung                                        | e admin_der          |
| HỆ THỐNG GIÁM SÁ      o cáo động ^      Thiết lập quy trình      Tiến độ báo cáo      Quản lý biếu mâu      Cập nhật dữ liệu      Cập nhật dữ liệu lịch sử                                 | <b>T, ĐÁNH GIÁ VIỆC TRIỂN KHA ©</b> Thông tin biểu mẫu Thêm mới biểu mẫu Mã biểu mẫu * Cấp đơn vị báo cáo *                                                                                                    | I THỰC HIỆN NGHỊ QUYẾT                                                                                                    | 57-NQ/TW                           |                        | Chọn<br>mẫu<br>Kiếu kỳ báo<br>Chọn nội c<br>Nhóm biểu n                                | cáo *<br>dung<br>nâu                                                                              | e admin_der          |
| HỆ THỐNG GIÁM SÁ<br>b cáo động ^ Thiết lập quy trình Tiến độ báo cáo Quản lý biểu mẫu Cập nhật dữ liệu Cập nhật dữ liệu lịch sử                                                            | Cáp đơn vị báo cáo *                                                                                                    | I THỰC HIỆN NGHỊ QUYẾT                                                                                                    | 57-NQ/TW                           |                        | Chọn<br>mẫu<br>Kiếu kỳ báo<br>Chọn nội c<br>Nhóm biếu m<br>Chọn nội c                  | cảo •<br>dung<br>dung<br>dung                                                                     | ② admin_der          |
|                                                                                                    | Kitong co ban gin         T, ĐÁNH GIÁ VIỆC TRIỂN KHA         (         ()         ()         Thông tin biếu mẫu         Thêm mới biểu mẫu         Mã biểu mẫu *         (Cấp đơn vị bảo cáo *         (Chọn nội dung         Loại biếu mẫu * | Tên biểu mẫu *                                                                                                    | 57-NQ/TW                           | ým biểu mẫu báo cáo    | Chọn<br>mẫu<br>Kiếu kỳ báo<br>Chọn nội c<br>Nhóm biểu m<br>Chọn nội đ<br>Hướng dân t   | C <sup>1</sup> S<br>Lưu để lưu lại thá<br>nội bội mới<br>cáo •<br>dung<br>nâu<br>dung<br>hực hiện | edmin_der            |
| HỆ THỐNG GIÁM SÁ<br>cáo động ^<br>Thiết lập quy trinh<br>Tiến độ bảo cáo<br>Quản lý biếu mẫu<br>Cập nhật dữ liệu<br>Cập nhật dữ liệu lịch sử<br>ản lý tài liệu<br>loại biểu mẫu là báo cáo | Kitong co ban gin T, ĐÁNH GIÁ VIỆC TRIỂN KHA (•) (•) Thông tin biểu mẫu Thêm mới biểu mẫu Mã biểu mẫu * (•) Cáp đơn vị báo cáo * (•) Cáp đơn vị báo cáo * (•) Chọn nội dung Loại biểu mẫu * Báo cáo số liệu                                  | Tên biểu mẫu *<br>Chế độ báo cáo *<br>Chộn nội dung<br>Trạng thái<br>Chưa mở khóa                                               | 57-NQ/TW                           | Śm biểu mẫu báo cáo    | Chọn<br>mẫu<br>Kiếu kỳ báo<br>Chọn nội c<br>Nhóm biểu m<br>Chọn nội đ<br>Hướng dẫn t   | C <sup>1</sup> &<br>Lưu để lưu lại thá<br>nội bội mới<br>cáo *<br>dung<br>nâu<br>dung<br>hục hiện | e admin_der          |
| HỆ THỐNG GIÁM SÁ<br>cáo động ^<br>Thiết lập quy trình<br>Tiến độ báo cáo<br>Quán lý biểu mâu<br>Cập nhật dữ liệu<br>Cập nhật dữ liệu lịch sử<br>ản lý tài liệu<br>oại biểu mẫu là báo cáo  | Kiðing có bán gin T, ĐÁNH GIÁ VIỆC TRIỂN KHA                                                                                                    | I THỰC HIỆN NGHỊ QUYẾT<br>Tên biểu mẫu *<br>Chế độ báo cáo *<br>Chọn nội dung<br>Trạng thái<br>Chưa mở khóa<br>Tự đồng tổng hợp | 57-NQ/TW<br>Là nh<br>khi nhập liệu | ým biểu mẫu báo cáo    | Chọn<br>mẫu<br>Kiếu kỳ báo (<br>Chọn nội c<br>Nhóm biểu n<br>Chọn nội c<br>Hướng dân t | cáo *<br>dung<br>hực hiện<br>Kéo thả hoặc chọn tệ<br>(.doc,.docx,                                 | p tin đế tải lên     |

### VI. THIẾT KẾ BIỂU MẫU BÁO CÁO MỚI NỘI BỘ

### 2. Thiết kế thủ công biểu mẫu báo cáo

Mục đích: Cho phép đơn vị có thể thiết kế biểu mẫu báo cáo nội bộ mới (danh sách nhiệm vụ riêng) trực tiếp trên hệ thống

#### **Hướng dẫn**:

Vào mục **Báo cáo động >> Quản lý biểu mẫu,** chọn thao tác Xem thiết kế tại biểu mẫu báo cáo cần thực hiện

Bước 1: Tại màn xem thiết kế biểu mẫu, chọn Sửa

**Bước 2**: Trong tab Chỉ tiêu, chọn **Thêm chỉ tiêu** để thêm các hàng (tương ứng với các nhiệm vụ mới). Sau đó thực hiện nhập thông tin chỉ tiêu vừa thêm tại khung thông tin chi tiết ở dưới

**Bước 3**: Trong tab thuộc tính, chọn **Thêm thuộc tính** để thêm các cột mới. Sau đó thực hiện nhập thông tin tương tự như chỉ tiêu

Bước 4: Chọn Lưu để lưu lại thiết kế báo cáo vừa tạo

|            | ế báo cáo Báo c               | cáo tiến độ th    | nực hiện NQ | 57 (2)                    |                                   | ට චường dẫn tổng hợp        | ם Lưu ⊤ Tải lên                                            | ± Tải xuống X                                                                   | K Hủy                        | Dóng           |
|------------|-------------------------------|-------------------|-------------|---------------------------|-----------------------------------|-----------------------------|------------------------------------------------------------|---------------------------------------------------------------------------------|------------------------------|----------------|
| Khung      | xem thiết k                   | é của biểu        | ımẫu        |                           |                                   | Quản lý thuộc tính khóa     | Chọn tab chỉ tiêu<br>danh sách chỉ tiêu<br>Báo cáo số liệu | để xem Chọn tab<br>ı (hàng) xem danl                                            | thuộc tính ơ<br>h sách thuộc | lể<br>tín<br>~ |
|            |                               |                   |             |                           | Tìm kiếm:                         |                             | Chỉ tiêu                                                   | Thuộc tính                                                                      | Ràng buộc                    |                |
|            | A                             | В                 | С           | D                         |                                   |                             | + Thêm chỉ tiêu                                            | Chọn để t                                                                       | hêm mới                      |                |
|            | STT                           | Tên chỉ tiêu      | Mã số       | 🢡 Đơn vị tính             |                                   |                             |                                                            | chi tieu (n                                                                     | iang)                        |                |
| 1          |                               | Chỉ tiêu mới<br>1 | CT1         |                           |                                   |                             |                                                            | Nelli                                                                           |                              |                |
| 2          | 1                             | Chỉ tiêu mới<br>2 | CT2         |                           |                                   |                             | Chỉ tiêu mới 1                                             |                                                                                 | ~ ~                          | +              |
| 3          |                               | Chỉ tiêu mới      | CT3         |                           |                                   |                             | Chỉ tiêu mới 2                                             |                                                                                 |                              | т.             |
|            |                               |                   |             |                           |                                   |                             | Chọn chỉ tiêu (h                                           | àng) cần thao tác                                                               |                              |                |
|            |                               |                   |             |                           |                                   |                             | Chọn chi tiêu (h                                           | àng) cần thao tác                                                               |                              |                |
| Hiể        | n thị 1/1 trang               | Khung h           | iển thị thố | ing tin chi t             | ết chỉ tiêu/ thuộc tính           | 1<br>Đơn vi tính            | Chọn chi tiêu (h                                           | àng) cần thao tác                                                               |                              |                |
| Hiế        | n thị 1/1 trang               | Khung h           | iển thị thố | mg tin chi t<br>Mā s<br>C | ết chỉ tiêu/ thuộc tính<br>•      | 1<br>Đơn vị tính            | Chọn chi tiêu (h                                           | àng) cần thao tác                                                               |                              |                |
| Hiế<br>STT | n thị 1/1 trang<br>chỉ tiêu 🔹 | Khung h           | iển thị thố | Mā s                      | ết chỉ tiêu/ thuộc tính<br>*<br>3 | Dơn vị tính<br>Chỉ tiêu cha | Chọn chi tiêu (h                                           | àng) cần thao tác<br>ấu chỉ tiêu *<br>Jhập liệu bình thường<br>ông tin chỉ tiêu |                              | ],             |

# VI. THIẾT KẾ BIỀU MẪU BÁO CÁO MỚI NỘI BỘ

5

Nhiêm vụ mới 0

Nhiêm vụ mới 02

Nhiêm vu mới 03

Nhiệm vụ mới 04

CT1

CT2

CT3

CT4

### 3. Thiết kế thông qua biểu mẫu excel

Mục đích: Cho phép thiết kế biểu mẫu nội bộ mới (danh sách nhiệm vụ riêng) bằng phương án import excel

#### Hướng dẫn:

**Bước 1**: Chọn Tải xuống để tải mẫu excel thiết kế mặc định của hệ thống

**Bước 2**: Người dùng thao tác thiết kế các hàng, cột của biểu mẫu trên file excel đã tải về máy

Bước 3: Chọn Tải lên, và chọn biểu mẫu đã thiết kế để nhập vào hệ thống

Bước 4: Tại Popup Import thiết kế từ tệp tin Excel, thực hiện đánh dấu chỉ tiêu (các hàng), thuộc tính (các cột) của hệ thống.

Bước 5: Kiểm tra lại danh sách chỉ tiêu và thuộc tính đã đánh dấu hiển thị ở khung bên phải

Bước 6: Chọn Lưu để lưu thiết kế từ tệp tin excel

Quy tắc: File thiết kế người dùng nhập từ máy phải có cùng mẫu với thiết kế của hệ thống (không thay đổi định dạng file tải xuống, không xóa các cột, hàng mặc định)

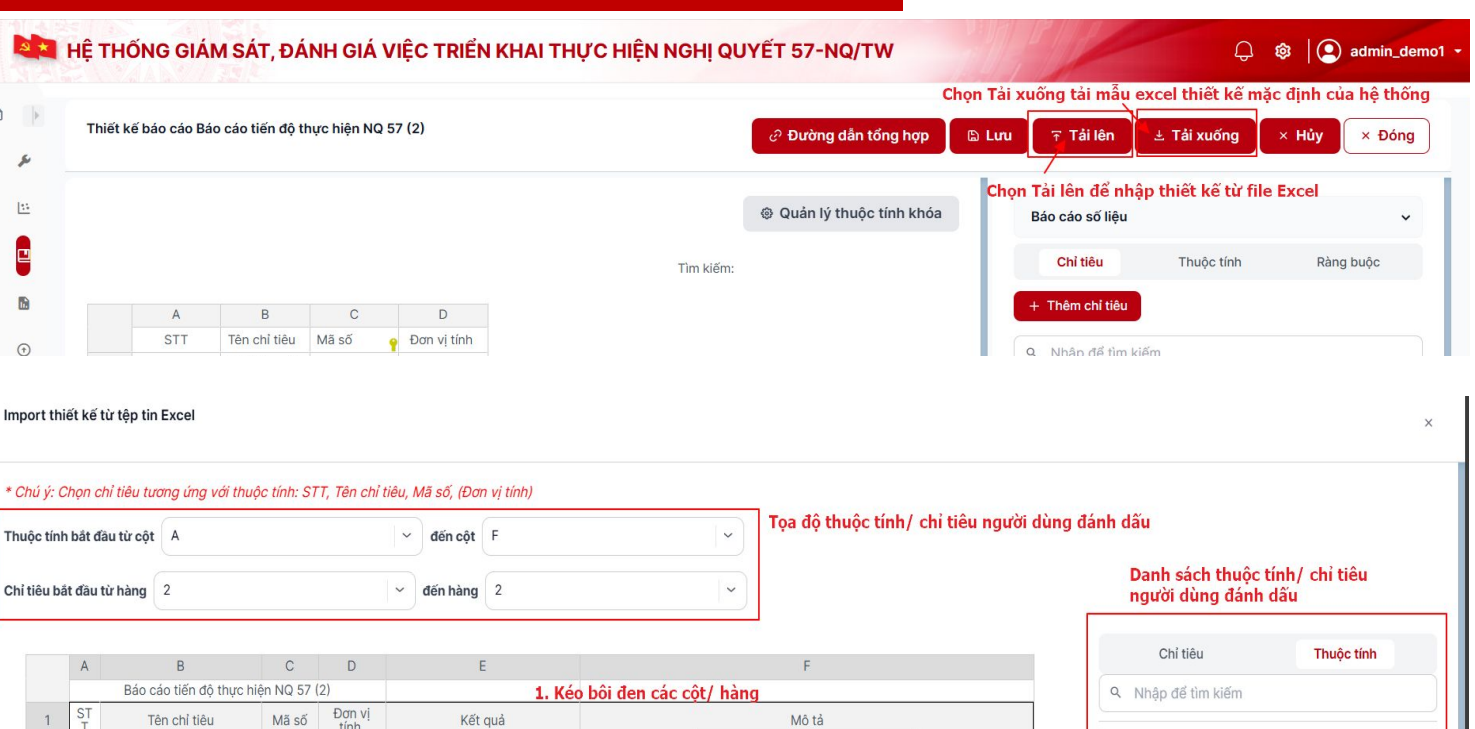

Đánh dấu là chỉ tiêu

Đánh dấu là thuộc tính

2. Chon đánh dấu là thuộc tính với các cột Chon đánh dấu là chỉ tiêu với các hàng

<u>VĂN PHÒNG TRUNG ƯƠNG ĐÁNG</u>

C Xoay chiều dữ liệu

Chon để lưu lai thiết kế

Lưu

import từ file Excel

Kết quả

Mô tả

### VI. THIẾT KẾ BIỂU MÃU BÁO CÁO MỚI NỘI BỘ

### 4. Mở biểu mẫu báo cáo mới

#### **Mục đích**:

Cho phép mở khóa biểu mẫu báo cáo mới để thực hiện giao cập nhật dữ liệu cho các đơn vị nội bộ

#### **Hướng dẫn**:

Vào mục **Báo cáo động >> Quản lý biểu mẫu** 

**Bước 1**: Thực hiện tìm kiếm, chọn biểu mẫu báo cáo mới cần kích hoạt

**Bước 2**: Tại côt trạng thái của biểu mẫu báo cáo mới, **ấn bật** 

**Bước 3**: Chọn **Xác nhận** tại Popup Xác nhận mở khóa biểu mẫu để hoàn tất thao tác

#### **Quy tắc**:

Để mở khóa biểu mẫu, người dùng phải hoàn thiện thao tác thiết kế biểu mẫu báo cáo mới

| HỆ THỐNG GIÁM SÁT, ĐÁNH GIÁ VIỆC TRIỂ  | N KHAI THỰC HIỆN NGH       | ļQUYÉT 57-NQ/T               | w                                | <b>₽ \$</b>                    | admin_demo1    |
|----------------------------------------|----------------------------|------------------------------|----------------------------------|--------------------------------|----------------|
| Đĩều kiện lọc                          |                            |                              |                                  |                                | 0              |
| Tên biểu mẫu                           |                            | Loại biểu mẫu                |                                  |                                |                |
| Chọn nội dung                          |                            | <ul> <li>✓ Tất cả</li> </ul> |                                  |                                | <b>  ~</b>     |
| Chế độ báo cáo                         |                            | Trạng thái                   |                                  |                                |                |
| Tất cả                                 |                            | ↔ Đã mở khóa ×               | Chưa mở khóa X Bảo cáo đã được g | iao X Báo cáo chưa được giao X | ) (*)          |
| Danh sách biểu mẫu                     |                            |                              | + Thêm mơ                        | ới nhóm biểu mẫu 🛛 🔶 + Thên    | n mới biểu mẫu |
| Tên biểu mâu                           | Trạng thái                 | Loại biếu mâu                | Chế độ báo cáo                   | Số lần giao                    | Thao tác       |
| • Báo cáo tiến độ thực hiện nhiệm vụ   |                            |                              | Chế độ báo cáo NQ 57             |                                |                |
| Báo cáo tiến độ thực hiện NQ 57 Chọn b | ật để mở khóa biểu mẫu mới | Báo cáo số liệu              | Chế độ báo cáo NQ 57             | 3                              |                |
| Báo cáo tiến độ thực hiện NQ 57 (1)    |                            | Báo cáo số liệu              | Chế độ báo cáo NQ 57             | 0                              |                |
| Báo cáo tiến độ thực hiện NQ 57 (2)    |                            | Báo cáo số liệu              | Chế độ báo cáo NQ 57             | 0                              |                |

## VII. GIAO BÁO CÁO NỘI BỘ

Mục đích: Cho phép giao báo cáo mới cho các đơn vị trong nội bộ để thực hiện cập nhật dữ liệu

#### **Hướng dẫn**:

#### Vào mục Báo cáo động >> Quản lý biểu mẫu

**Bước 1**: Chọn thao tác Giao báo cáo cho báo cáo cần thực hiện

**Bước 2**: Tại màn Quản lý giao báo cáo, chọn **Giao mới báo cáo** 

Bước 3: Đặt tên phiên bản giao mới báo cáo

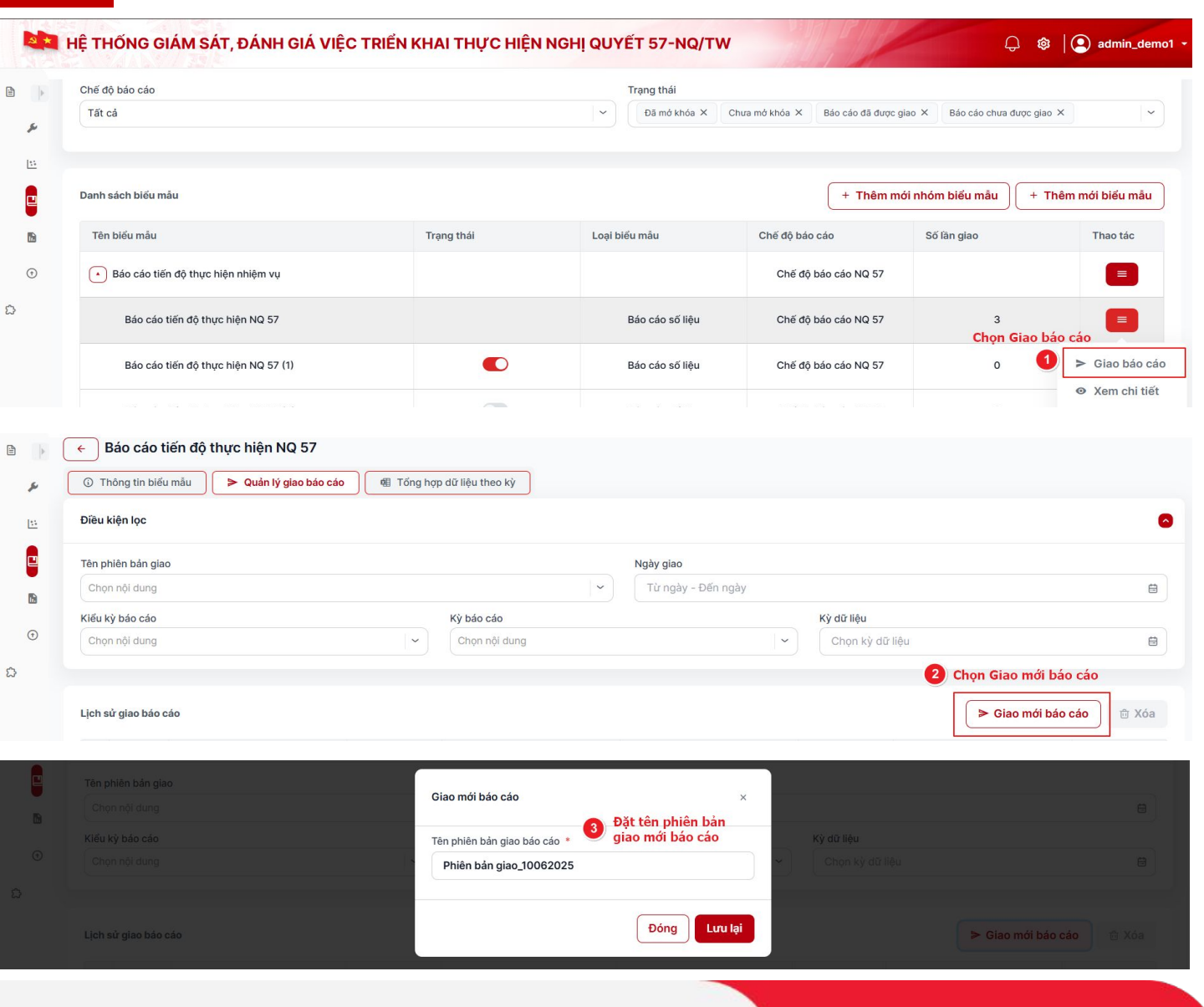

### VII. GIAO BÁO CÁO NỘI BỘ

#### Hướng dẫn:

**Bước 4**: Thiết lập thời gian để đơn vị nội bộ thực hiện báo cáo

**Bước 5**: Chọn đơn vị và vai trò thực hiện báo cáo tương ứng

**Bước 6**: Phân nhiệm vụ trong báo cáo cho các đơn vị con thực hiện nhập liệu

Bước 7: Chọn Giao để hoàn tất giao báo cáo

Quy tắc: Đơn vị báo cáo đã chọn phải được giao cho ít nhất 1 nhiệm vụ

|                                                                                                    | giản dễ dòn vị hội bộ thặc          | niện dào cao            |                                       |                                     |                                                         |
|----------------------------------------------------------------------------------------------------|-------------------------------------|-------------------------|---------------------------------------|-------------------------------------|---------------------------------------------------------|
| Kiểu kỳ báo cáo *                                                                                                    |                                     | Kỳ báo cáo *            |                                       |                                     |                                                         |
| Báo cáo tháng                                                                                                    |                                     | ✓ Báo cáo thán          | 3                                     |                                     |                                                         |
| Kỳ dữ liệu *                                                                                                    | Ngày bắt đầu i                      | kỳ bảo cáo              | Ngày kết thú                          | c kỳ báo cáo                        |                                                         |
| 06/2025                                                                                                    | ₿ 25/03/202                         | 5                       | ₿ 31/12/203                           | 0                                   |                                                         |
| Thời gian mở *                                                                                                    |                                     | Thời gian đóng          |                                       |                                     |                                                         |
| 10/06/2025 00:00                                                                                                    |                                     | ₿ 15/06/2025            | 00:00                                 |                                     |                                                         |
|                                                                                                    |                                     |                         |                                       |                                     |                                                         |
| Ø ———                                                                                                    |                                     | 2                       |                                       |                                     |                                                         |
|                                                                                                    |                                     |                         |                                       |                                     |                                                         |
| Chọn đơn vị nhận (3 đã chọn) 5 Chọn đơn vị và                                                                                 | vai trò thực hiện báo cáo           | tương ứng               |                                       |                                     |                                                         |
| Cấp đơn vị                                                                                                    | Nhóm đơn vị                         |                         | Đơn vị nhận bá                        | io cáo                              |                                                         |
| Lọc đơn vị theo cấp                                                                                                    | ► Lọc đơn vị the                    | io nhóm                 | · · · · · · · · · · · · · · · · · · · |                                     |                                                         |
| Chọn đơn vị thực hiện                                                                                                    |                                     |                         | Chọn vai trò thự<br>hiện cho từng ở   | Iơn vị 🔹 🖬 Chọn tất cả 🛛            | 🗋 Tự động chọn cấp                                      |
| Demo1                                                                                                    |                                     |                         |                                       | Tổng hợp ×                          |                                                         |
| Demo1_1                                                                                                    |                                     |                         |                                       | Nhập liệu ×                         |                                                         |
| Demo1_2                                                                                                    |                                     |                         |                                       | Nhập liệu ×                         |                                                         |
|                                                                                                    |                                     |                         |                                       | Chọn Giao báo cáo c                 | hung                                                    |
| ← Quay lại                                                                                                    |                                     |                         |                                       | ➢ Giao báo cáo riêng ➢              | Giao báo cáo chi                                        |
|                                                                                                    |                                     |                         |                                       |                                     |                                                         |
|                                                                                                    |                                     |                         |                                       |                                     |                                                         |
|                                                                                                    |                                     |                         |                                       |                                     |                                                         |
| Ø                                                                                                    |                                     | 🕗                       |                                       |                                     |                                                         |
| •                                                                                                    |                                     | <b>@</b>                |                                       |                                     |                                                         |
| ⊘ Phân quyền nhập liêu 6 Phân nhiêm vụ tro                                                                                    | ng báo cáo cho các đơn vi           | con thực biên nhân liêu |                                       |                                     | Noimhá                                                  |
| Phân quyền nhập liệu 🚯 Phân nhiệm vụ tro                                                                                      | ng báo cáo cho các đơn vị           | con thực hiện nhập liệu |                                       |                                     | ≽ Giao báo                                              |
| Phân quyền nhập liệu 6 Phân nhiệm vụ tro                                                                                      | ng báo cáo cho các đơn vị           | con thực hiện nhập liệu |                                       | Chọn                                | ≽ Giao báo<br>giao báo cáo                              |
| Phân quyền nhập liệu 6 Phân nhiệm vụ tro<br>Phân loại cho                                                                     | ng báo cáo cho các đơn vị           | con thực hiện nhập liệu |                                       | 7 Chọn<br>hoàn                      | ≥ Giao báo<br>giao báo cáo<br>tất Giao báo              |
| Phân quyền nhập liệu 6 Phân nhiệm vụ tro<br>Phân loại cho<br>Chỉ tiêu Thuộc tính                                              | ng báo cáo cho các đơn vị           | con thực hiện nhập liệu |                                       | 7 Chọn<br>hoàn                      | ≽ Giao báo<br>giao báo cá<br>tất Giao báo               |
| Phân quyền nhập liệu 6 Phân nhiệm vụ tro<br>Phân loại cho<br>Chi tiêu Thuộc tinh<br>Chọn tắt cả đơn vị 🕐 Tự động chọn cấp con | ng báo cáo cho các đơn vị           | con thực hiện nhập liệu |                                       | 7 Chọn<br>hoàn<br>Số lượng          | ► Giao báo<br>giao báo cá<br>tất Giao báo<br>bản ghi 10 |
| Phản quyền nhập liệu 6 Phân nhiệm vụ tro Phân loại cho Chỉ tiêu Thuộc tính Chọn tát cả đơn vị Tư dộng chọn cấp con Chỉ tiêu   | ng báo cáo cho các đơn vị<br>Đơn vị | con thực hiện nhập liệu | <sub>liệu</sub> Chọn đơn vị thực hiện | Chọn hoàn số lượng báo cáo nhiệm vụ | ➢ Giao bác<br>giao báo cá<br>tất Giao bác<br>bản ghi 10 |

# Trân trọng cảm ơn!

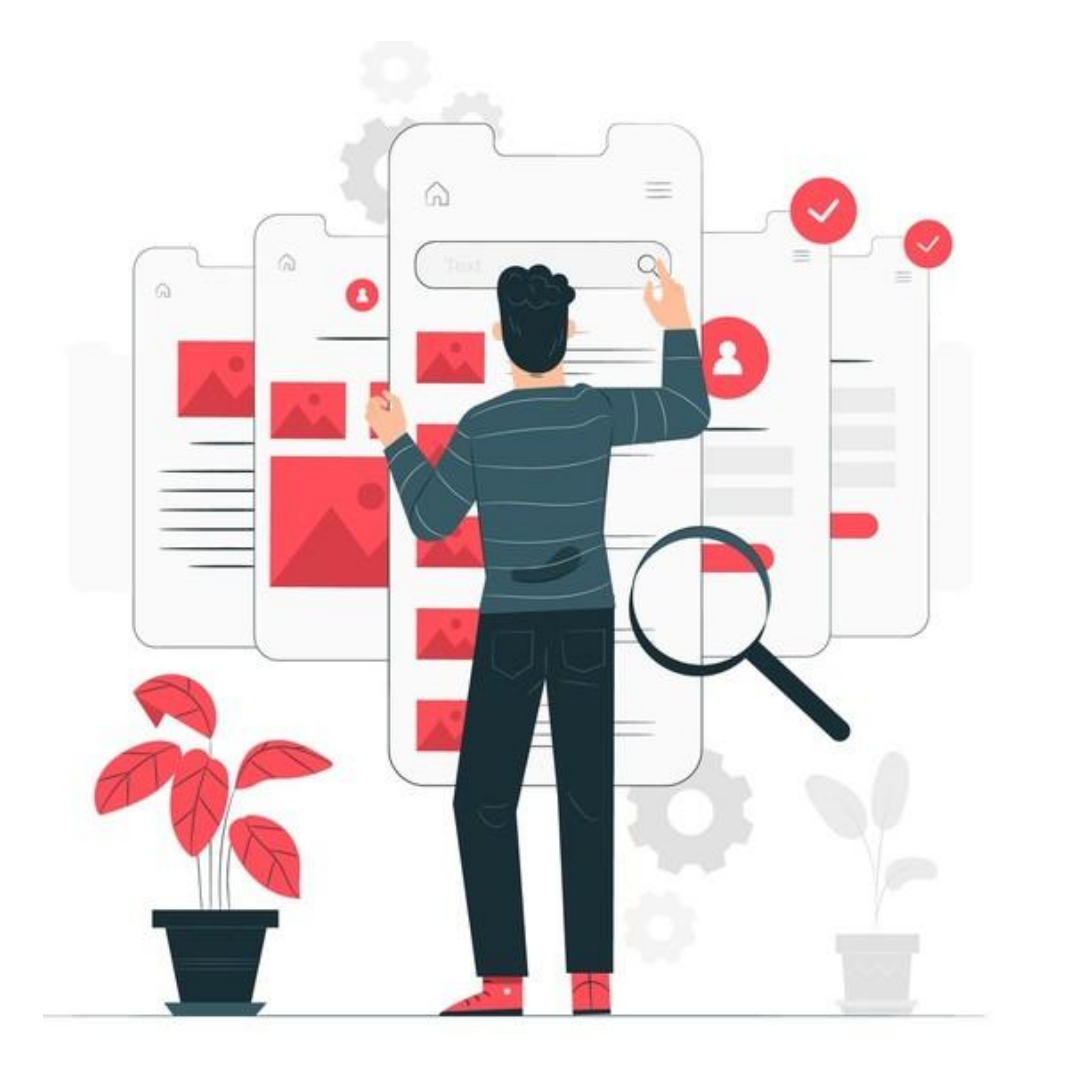

# TRAO ĐỔI THẢO LUẬN